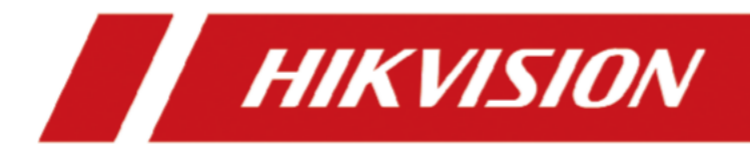

# Câmera ANPR de entrada inteligente

Manual do usuário

# Informações legais

### Sobre este documento

- Este Documento inclui instruções de uso e gerenciamento do Produto. Fotos, gráficos, imagens e todas as outras informações a seguir são apenas para descrição e explicação.
- As informações contidas no Documento estão sujeitas a alterações, sem aviso prévio, devido a atualizações de firmware ou outros motivos. Encontre a versão mais recente do documento no site da Hikvision (
   <u>https://www.hikvision.com</u>). A menos que acordado de outra forma, a Hangzhou Hikvision Digital Technology Co., Ltd. ou suas afiliadas (doravante denominada "Hikvision") não oferece garantias, expressas ou implícitas.
- Utilize o Documento com a orientação e a assistência de profissionais treinados para dar suporte ao Produto.

### Sobre este produto

- Este produto só pode contar com o suporte do serviço pós-venda no país ou na região onde a compra foi feita.
- Se o produto escolhido for um produto de vídeo, escaneie o código QR a seguir para obter as "Iniciativas sobre o uso de produtos de vídeo" e leia-o com atenção.

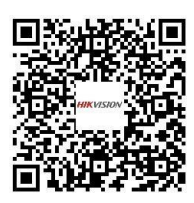

### Reconhecimento dos direitos de propriedade intelectual

- A Hikvision detém os direitos autorais e/ou patentes relacionados à tecnologia incorporada nos produtos descritos neste documento, que podem incluir licenças obtidas de terceiros.
- Qualquer parte do documento, incluindo texto, imagens, gráficos, etc., pertence à Hikvision. Nenhuma parte deste documento pode ser extraída, copiada, traduzida ou modificada, no todo ou em parte, por qualquer meio, sem permissão por escrito.
- **HIKVISION** e outras marcas registradas e logotipos da Hikvision são propriedades da Hikvision em várias jurisdições.
- Outras marcas comerciais e logotipos mencionados são de propriedade de seus respectivos donos.

### ISENÇÃO DE RESPONSABILIDADE LEGAL

• ATÉ O LIMITE MÁXIMO PERMITIDO PELA LEI APLICÁVEL, ESTE DOCUMENTO E O PRODUTO DESCRITO, COM SEU HARDWARE, SOFTWARE E FIRMWARE, SÃO FORNECIDOS "NO ESTADO EM QUE SE ENCONTRAM" E "COM TODAS AS FALHAS E ERROS". A HIKVISION NÃO OFERECE NENHUMA GARANTIA, EXPRESSA OU IMPLÍCITOS, INCLUINDO, SEM LIMITAÇÃO, COMERCIALIZAÇÃO, QUALIDADE SATISFATÓRIA OU ADEQUAÇÃO A UMA FINALIDADE ESPECÍFICA. O USO DO PRODUTO PELO USUÁRIO É FEITO POR SUA PRÓPRIA CONTA E RISCO. EM NENHUMA CIRCUNSTÂNCIA A HIKVISION SERÁ RESPONSÁVEL POR QUAISQUER DANOS ESPECIAIS, CONSEQÜENTES, INCIDENTAIS OU INDIRETOS, INCLUINDO, ENTRE OUTROS, DANOS POR PERDA DE LUCROS COMERCIAIS, INTERRUPÇÃO DE NEGÓCIOS OU PERDA DE DADOS, CORRUPÇÃO DE SISTEMAS OU PERDA DE DOCUMENTAÇÃO, SEJA COM BASE EM VIOLAÇÃO DE CONTRATO, ATO ILÍCITO (INCLUINDO NEGLIGÊNCIA), RESPONSABILIDADE PELO PRODUTO OU DE OUTRA FORMA, EM CONEXÃO COM O USO DO PRODUTO, MESMO QUE A HIKVISION TENHA SIDO AVISADA DA POSSIBILIDADE DE TAIS DANOS OU PERDAS.

- VOCÊ RECONHECE QUE A NATUREZA DA INTERNET OFERECE RISCOS DE SEGURANÇA INERENTES, E A HIKVISION NÃO ASSUMIRÁ NENHUMA RESPONSABILIDADE POR OPERAÇÕES ANORMAIS, VAZAMENTO DE PRIVACIDADE OU OUTROS DANOS RESULTANTES DE ATAQUES CIBERNÉTICOS, ATAQUES DE HACKERS, INFECÇÕES POR VÍRUS OU OUTROS RISCOS DE SEGURANÇA NA INTERNET; NO ENTANTO, A HIKVISION FORNECERÁ SUPORTE TÉCNICO EM TEMPO HÁBIL, SE NECESSÁRIO.
- VOCÊ CONCORDA EM USAR ESTE PRODUTO EM CONFORMIDADE COM TODAS AS LEIS APLICÁVEIS E É O ÚNICO RESPONSÁVEL POR GARANTIR QUE SEU USO ESTEJA EM CONFORMIDADE COM A LEI APLICÁVEL. EM ESPECIAL, VOCÊ É RESPONSÁVEL POR USAR ESTE PRODUTO DE UMA MANEIRA QUE NÃO INFRINJA OS DIREITOS DE TERCEIROS, INCLUINDO, SEM LIMITAÇÃO, DIREITOS DE PUBLICIDADE, DIREITOS DE PROPRIEDADE INTELECTUAL OU PROTEÇÃO DE DADOS E OUTROS DIREITOS DE PRIVACIDADE. VOCÊ NÃO DEVERÁ USAR ESTE PRODUTO PARA QUAISQUER USOS FINAIS PROIBIDOS, INCLUINDO O DESENVOLVIMENTO OU A PRODUÇÃO DE ARMAS DE DESTRUIÇÃO EM MASSA, O DESENVOLVIMENTO OU A PRODUÇÃO DE ARMAS QUÍMICAS OU BIOLÓGICAS, QUAISQUER ATIVIDADES NO CONTEXTO RELACIONADO A QUALQUER EXPLOSIVO NUCLEAR OU CICLO DE COMBUSTÍVEL NUCLEAR INSEGURO, OU EM APOIO A ABUSOS DE DIREITOS HUMANOS.
- EM CASO DE CONFLITOS ENTRE ESTE DOCUMENTO E A LEI APLICÁVEL, PREVALECE A ÚLTIMA.

#### © Hangzhou Hikvision Digital Technology Co., Ltd. Todos os direitos reservados.

# Convenções de símbolos

Os símbolos que podem ser encontrados neste documento são definidos da seguinte forma.

| Símbolo             | Descrição                                                                                                    |
|---------------------|----------------------------------------------------------------------------------------------------|
| Perigo              | Indica uma situação perigosa que, se não for evitada, resultará ou poderá resultar em morte ou ferimentos graves.                                                               |
| Cuidado             | Indica uma situação potencialmente perigosa que, se não for evitada, pode resultar em danos ao equipamento, perda de dados, degradação do desempenho ou resultados inesperados. |
| <b>i</b> Observação | Fornece informações adicionais para enfatizar ou complementar pontos importantes do texto principal.                                                                            |

# Conteúdo

| Capítulo1 Introdução                                   | 1  |
|--------------------------------------------------------|----|
| 1.1 Introdução                                         | 1  |
| 1.2 Principais recursos                                | 1  |
| Capítulo2 Ativação e login                             | 2  |
| 2.1 Ativação                                           | 2  |
| 2.1.1 Informações padrão                               | 2  |
| 2.1.2 Ativar via SADP                                  | 2  |
| 2.1.3 Ativar via navegador da Web                      | 3  |
| 2.2 Login                                              | 4  |
| Capítulo3 Configuração da captura                      | 5  |
| 3.1 Configuração rápida                                | 5  |
| 3.1.1 Definir parâmetros básicos                       | 5  |
| 3.1.2 Ajustar imagem                                   | 8  |
| 3.2 Configuração detalhada                             | 11 |
| 3.2.1 Definir o modo de aplicativo                     | 11 |
| 3.2.2 Definir parâmetros de captura                    | 13 |
| 3.3 Exibir imagem em tempo real                        | 17 |
| Capítulo4 Vinculação de dispositivos periféricos       | 20 |
| 4.1 Ajuste da articulação da porta de barreira         | 20 |
| 4.1.1 Definir lista de permissões e lista de bloqueios | 20 |
| 4.1.2 Portão de barreira de controle                   | 21 |
| 4.1.3 Definir parâmetros Wiegand                       | 23 |
| Capítulo5 Exibição ao vivo e configuração local        | 25 |
| 5.1 Exibição ao vivo                                   | 25 |
| 5.1.1 Iniciar/parar o Live View                        | 25 |
| 5.1.2 Selecionar o modo de exibição de imagem          | 25 |
| 5.1.3 Selecionar o modo Window Division                | 25 |
| 5.1.4 Selecione o tipo de fluxo                        | 25 |

# Manual do usuário da câmera ANPR de entrada inteligente

| 5.1.5 Capturar imagem manualmente25              |
|--------------------------------------------------|
| 5.1.6 Registro manual                            |
| 5.1.7 Áudio bidirecional de partida/parada26     |
| 5.1.8 Ativar/desativar áudio26                   |
| 5.1.9 Ativar o zoom digital                      |
| 5.1.10 Permitir o foco regional27                |
| 5.1.11 Selecionar o modo de vídeo27              |
| 5.2 Operação PTZ27                               |
| 5.3 Configuração local                           |
| Capítulo6 Reprodução                             |
| Capítulo7 Registro e captura                     |
| 7.1 Definir caminho de armazenamento33           |
| 7.1.1 Definir cartão de memória33                |
| 7.1.2 Definir FTP                                |
| 7.1.3 Definir escuta do SDK                      |
| 7.1.4 Definir host de braço                      |
| 7.1.5 Definir escuta de ISAPI                    |
| 7.1.6 Definir armazenamento em nuvem             |
| 7.2 Definir cota                                 |
| 7.3 Definir programação de registros             |
| Capítulo8 Codificação e exibição                 |
| 8.1 Definir parâmetros de codificação de vídeo41 |
| 8.2 Definir parâmetros de imagem42               |
| 8.3 Definir ICR45                                |
| 8.4 Definir ROI46                                |
| 8.5 Definir OSD                                  |
| 8.6 Permitir a exposição regional48              |
| Capítulo9 Configuração de rede                   |
| 9.1 Definir endereço IP49                        |
| 9.2 Conectar-se à plataforma                     |

# Manual do usuário da câmera ANPR de entrada inteligente

| 9.2.1 Conectar-se à plataforma ISUP51                           |
|-----------------------------------------------------------------|
| 9.2.2 Conectar-se ao OTAP52                                     |
| 9.2.3 Conecte-se ao Hik-Connect                                 |
| 9.3 Definir DDNS                                                |
| 9.4 Definir SNMP55                                              |
| 9.5 Definir porta                                               |
| Capítulo 10 Configuração da porta serial                        |
| 10.1 Definir RS-485                                             |
| 10.2 Definir RS-23259                                           |
| Capítulo11 Alarme de exceção61                                  |
| Capítulo12 Gerenciamento de segurança                           |
| 12.1 Gerenciar usuário62                                        |
| 12.2 Definir filtragem de endereço IP62                         |
| 12.3 Ativar bloqueio de usuário63                               |
| 12.4 Definir HTTPS63                                            |
| 12.4.1 Criar e instalar um certificado autoassinado63           |
| 12.4.2 Instalar certificado autorizado64                        |
| 12.5 Definir SSH64                                              |
| 12.6 Definir autenticação RTSP64                                |
| 12.7 Definir tempo limite Logout65                              |
| 12.8 Definir o período de validade da senha65                   |
| Capítulo 13 Manutenção                                          |
| 13.1 Exibir informações do dispositivo                          |
| 13.2 Registro                                                   |
| 13.2.1 Ativar o serviço de registro do sistema66                |
| 13.2.2 Registro de pesquisa66                                   |
| 13.3 Atualização67                                              |
|                                                                 |
| 13.4 Reinicialização67                                          |
| 13.4 Reinicialização    67      13.5 Restaurar parâmetros    67 |

| 13.7 Definir horário de verão                          | 69 |
|--------------------------------------------------------|----|
| 13.8 Depurar                                           | 69 |
| 13.8.1 Dispositivo de depuração                        | 69 |
| 13.8.2 Serviço de captura e reconhecimento de veículos | 69 |
| 13.9 Parâmetros de exportação                          | 70 |
| 13.10 Importar arquivo de configuração                 | 70 |
| 13.11 Exportar arquivo de depuração                    | 71 |
| 13.12 Exportar informações de diagnóstico              | 71 |

# Capítulo 1 Introdução

# 1.1 Introdução

A câmera ANPR de entrada inteligente (doravante denominada dispositivo) integra várias funções, incluindo coleta de vídeo, compactação de vídeo inteligente, transmissão de rede, etc. Ela pode ser usada com outros dispositivos (detector de veículos ou portão de barreira) para realizar o gerenciamento e o controle de veículos, suplemento de luz, captura, etc.

Ele pode ser amplamente aplicado em entradas e saídas normais, estações de pedágio e entradas e saídas de estacionamentos subterrâneos.

# 1.2 Principais recursos

- Adota compressão de vídeo avançada com alta taxa de compressão e operação flexível.
- Captura imagens dos veículos que passam na entrada e na saída por meio de detecção de vídeo, disparo de bobina IO, disparo RS-485, etc.
- Captura e reconhecimento por meio da direção do veículo e do tipo de placa de licença.
- Controle remoto do portão de barreira, incluindo abertura, fechamento, travamento e destravamento do portão de barreira.
- Controle de luz suplementar de acordo com a condição de brilho ou programação de horário.

# **i** Observação

As funções variam de acordo com os diferentes modelos. O produto real prevalece.

# Capítulo 2 Ativação e login

# 2.1 Ativação

Para o primeiro acesso, é necessário ativar o dispositivo definindo uma senha de administrador. Nenhuma operação é permitida antes da ativação. O dispositivo é compatível com vários métodos de ativação, como a ativação via software SADP, navegador da Web e cliente iVMS-4200.

# **i** Observação

Consulte o manual do usuário do iVMS-4200 Client para obter informações sobre a ativação via software cliente.

# 2.1.1 Informações padrão

As informações padrão do dispositivo são as seguintes.

- Endereço IP padrão: 192.168.1.64
- Porta padrão: 8000
- Nome de usuário padrão: admin

# 2.1.2 Ativar via SADP

O SADP é uma ferramenta para detectar, ativar e modificar o endereço IP dos dispositivos na LAN.

#### Antes de começar

- Obtenha o software SADP no disco fornecido ou no site oficial ( <u>https://www.hikvision.com/</u>) e instale-o de acordo com as instruções.
- O dispositivo e o computador que executa a ferramenta SADP devem pertencer ao mesmo segmento de rede.

As etapas a seguir mostram como ativar um dispositivo e modificar seu endereço IP. Para ativação em lote e modificação do endereço IP, consulte o *Manual do Usuário do SADP* para obter detalhes.

#### Etapas

- 1. Execute o software SADP e pesquise os dispositivos on-line.
- **2.** Localize e selecione seu dispositivo na lista de dispositivos on-line.
- 3. Digite uma nova senha (senha de administrador) e confirme a senha.

# Cuidado

RECOMENDAÇÃO DE SENHA FORTE - É altamente recomendável que você crie uma senha forte de sua própria escolha (usando um mínimo de 8 caracteres, incluindo letras maiúsculas, letras minúsculas, números e caracteres especiais) para aumentar a segurança do seu produto. E

Recomendamos que você redefina sua senha regularmente, especialmente no sistema de alta segurança, redefinir a senha mensalmente ou semanalmente pode proteger melhor seu produto.

4. Clique em Activate para iniciar a ativação.

| SADP       |                         |          |              |       |                  |              |         |                 |                    | 0 _ □ >                                                                               |
|------------|-------------------------|----------|--------------|-------|------------------|--------------|---------|-----------------|--------------------|---------------------------------------------------------------------------------------|
| Total numb | er of online devices: 9 |          |              |       |                  |              |         | Export          | Refresh            | Activate the Device                                                                   |
| 🔳   ID     | •   Device Type         | Security | IPv4 Address | Port  | Software Version | IPv4 Gateway | HTTP Po | ort   Device Se | erial No.          |                                                                                       |
| 001        | EX-4038103-2            | Active   | 10.16.6.20   | 8000  | V1.1/8mild 1998  | 10.16.6.254  | 80      | 05-4083         | NJ-2012/054061.NCH |                                                                                       |
| 002        | 215-4048323-A           | Active   | 10.16.6.21   | 8000  | V2.128w14 (488)  | 10.16.6.254  | 80      | 25-0100         | G ATLENDED         | 4                                                                                     |
| 003        | D5-828029-44            | Active   | 10.16.6.213  | 8000  | V1.1.0%49.1012   | 10.16.6.254  | N/A     | 05-6280         | DK AGDISLUTPVD     |                                                                                       |
| 004        | 05-05408-f(K25          | Active   | 10.16.6.179  | 8000  | VL0.536u3d 180   | 10.16.6.254  | N/A     | 25-2000         | >                  | The device is not activated                                                           |
| 005        | D5-19408-018NG          | Active   | 10.16.6.127  | 8000  | 12206-041871-    | 10.16.6.254  | N/A     | 25-1989         |                    | The device is not activated.                                                          |
| 006        | UNROWIN-DEVECT-TYPE     | Active   | 10.16.6.250  | 8000  | VLAIBUR (MD.)    | 10.16.6.254  | 80      | 204113          | 00004003406798     |                                                                                       |
| ~          | 007                     |          | 2025790      | 4     | Inactiv          | /e           |         | 192.16          | 8.1.64             |                                                                                       |
| 009        | 04-18538N-040/K20W      | ActiSe   | lect in      | activ | ve devic         | e.           | 80      | P1-1818         |                    | You can modify the network parameters after<br>the device activation.<br>Activate Now |
|            |                         |          |              |       |                  | Inpu         | t ar    | nd co           | onfirm             | New Password:                                                                         |
|            |                         |          |              |       |                  | pass         | wo      | ra.             |                    | Contrim Password: Enable Hile-Connect Activate                                        |
|            |                         |          |              |       |                  |              |         |                 | ,                  |                                                                                       |

#### Figura 2-1 Ativar via SADP

O status do dispositivo se torna **ativo** após a ativação bem-sucedida.

- 5. Modificar o endereço IP do dispositivo.
  - 1) Selecione o dispositivo.
  - 2) Altere o endereço IP do dispositivo para o mesmo segmento de rede do seu computador modificando o endereço IP manualmente ou marcando **a opção Enable DHCP (Ativar DHCP)**.
  - 3) Digite a senha de administrador e clique em Modify (Modificar) para ativar a modificação do endereço IP.

#### 2.1.3 Ativar via navegador da Web

Use o navegador da Web para ativar o dispositivo. Para o dispositivo com o DHCP ativado por padrão, use o software SADP ou o software cliente para ativar o dispositivo.

#### Antes de começar

Certifique-se de que o dispositivo e o computador estejam conectados à mesma LAN.

#### Etapas

- 1. Altere o endereço IP de seu computador para o mesmo segmento de rede do dispositivo.
- 2. Abra o navegador da Web e digite o endereço IP padrão do dispositivo para acessar a interface de ativação.
- **3.** Crie e confirme a senha de administrador.

# L. Cuidado

RECOMENDAÇÃO DE SENHA FORTE - É altamente recomendável que você crie uma senha forte de sua própria escolha (usando um mínimo de 8 caracteres, incluindo letras maiúsculas, letras minúsculas, números e caracteres especiais) para aumentar a segurança do seu produto. E recomendamos que você redefina sua senha regularmente, especialmente no sistema de alta segurança, redefinir a senha mensalmente ou semanalmente pode proteger melhor seu produto.

- 4. Clique em OK para concluir a ativação.
- 5. Acesse a interface de configurações de rede para modificar o endereço IP do dispositivo.

# 2.2 Login

Você pode fazer login no dispositivo por meio do navegador da Web para operações adicionais, como visualização ao vivo e configuração local.

#### Antes de começar

Conecte o dispositivo à rede diretamente ou por meio de um switch ou roteador.

#### Etapas

- 1. Abra o navegador da Web e digite o endereço IP do dispositivo para acessar a interface de login.
- **2. Opcional:** Selecione os outros idiomas na lista suspensa no canto superior direito da interface para alternar o idioma.
- 3. Digite o nome de usuário e a senha.
- 4. Clique em Login.
- 5. Clique em Plugin Download no canto superior direito da interface para fazer download e instalar o plugin em seu navegador da Web. Siga as instruções de instalação para instalar o plug-in.
- 6. Reabra o navegador da Web após a instalação do plug-in e repita as etapas de 1 a 3 para fazer login.
- 7. Opcional: Clique em Logout no canto superior direito da interface para fazer logout do dispositivo.

# Capítulo 3 Configuração de captura

# 3.1 Configuração rápida

#### 3.1.1 Definir parâmetros básicos

Quando as bobinas de E/S tiverem sido instaladas e o dispositivo tiver sido conectado para acionar a captura no local, você poderá definir os parâmetros básicos na configuração rápida para realizar a captura rapidamente.

#### Antes de começar

A posição do dispositivo foi ajustada.

#### Etapas

#### 1. Acesse Quick Configuration → Basic Configuration .

| Application Mode                      |                               |                        |       |      |  |
|---------------------------------------|-------------------------------|------------------------|-------|------|--|
| Trigger Ty                            | video De                      | tection                | r ()  |      |  |
| Sence Mod                             | de Entrance                   | & Exit                 | r ()  |      |  |
| Enable Non-motorised vehicle captu    | re                            |                        |       |      |  |
| License Parameters                    |                               |                        |       |      |  |
| License Plate Recognitio              | on 🔿 Forwa                    | rd 🔵 Backward 💿 Bidire | ction |      |  |
| Fake Plate Filt                       | er                            |                        |       |      |  |
| Barrier Gate Control                  |                               |                        |       |      |  |
| Control Mod                           | de By Came                    | ra 🦷                   | r ()  |      |  |
| Keep Barrier Open for Following Vehic | le disable                    |                        | F     |      |  |
| Relay 🕕                               |                               |                        |       |      |  |
| Relay No. F                           | Relay Function                |                        |       |      |  |
| 1                                     | Open                          | ~                      |       | test |  |
| 2                                     | Close                         | -                      |       | test |  |
| Barrier Status 🕧                      |                               |                        |       |      |  |
| Barrier Gate Relation IO              |                               | IO Function            |       |      |  |
| 1                                     |                               | None                   | ~     |      |  |
| 2                                     |                               | None                   | ~     |      |  |
| 3                                     |                               | None                   | ~     |      |  |
| Vehicle Information Management        |                               |                        |       |      |  |
| vehicle Type                          | Barrier Gate                  |                        |       |      |  |
| Temporary Vehicle                     | <ul> <li>Not Opera</li> </ul> | ate 🔵 Open Gate        |       |      |  |
| Vehicle of Blocklist                  | <ul> <li>Not Opera</li> </ul> | ate 🔵 Open Gate        |       |      |  |
| Vehicle of Allowlist                  | <ul> <li>Not Opera</li> </ul> | ate 🔵 Open Gate        |       |      |  |

Figura 3-1 Definir parâmetros básicos

#### 2. Definir os parâmetros do modo de aplicativo.

1) Selecione Trigger

#### Type (Tipo de

#### acionador). Detecção

#### de vídeo

Selecione-o para acionar a captura por detecção de fluxo de vídeo.

#### Bobina de E/S

Selecione-o para acionar a captura por um dispositivo externo, como o detector de veículos e o radar.

#### Radar de tráfego misto

Selecione-o para detectar a direção de direção em uma cena de tráfego misto com dois radares.

# **i** Observação

Se você selecionar esse tipo, um Radar de avanço e um Radar de recuo deverão ser definidos.

2) Defina os seguintes parâmetros conforme necessário.

#### Modo de cena

Selecione um modo de cena conforme necessário. Selecione **Toll Gate** quando houver muitos veículos de grande porte e as cabeças dos veículos não forem capturadas completamente. Selecione **Entrada e saída de estacionamento subterrâneo** em ambientes com pouca luz. Selecione **Entrada e saída** em outras cenas.

#### Permitir a captura de veículos não motorizados

Verifique para identificar e capturar veículos não motorizados na cena.

#### Padrões de acionamento de E/S Status

A captura é acionada de acordo com o status do sinal de nível. Se você selecionar **Falling Edge**, o dispositivo acionará a captura no momento em que o nível alto cair para o nível baixo. Se você selecionar **Rising Edge (Borda ascendente**), o dispositivo acionará a captura no momento em que o nível baixo subir para o nível alto.

#### Número de E/S vinculada

O número da E/S vinculada no modo de bobina de E/S. Quando a bobina detecta que há um veículo passando, um sinal de borda ascendente ou descendente é enviado à E/S vinculada do dispositivo para acionar a captura.

#### Radar para frente/para trás

**O tráfego misto de radar** deve ser usado com um radar de avanço e um radar de recuo. Selecione o número de E/S correspondente.

#### 3. Definir parâmetros de

licença. Reconhecimento de

#### placas de veículos

- Selecione Avançar quando for necessário reconhecer as placas dos veículos que estão se aproximando.
- Selecione Retroceder quando for necessário reconhecer as placas de veículos da direção de saída.
- Selecione Bidirection quando for necessário reconhecer as placas de veículos tanto da direção de aproximação quanto da direção de saída.

#### Filtro de placas falso

Depois de ativar essa função, se for identificada como uma placa de licença falsa, o dispositivo não emitirá a imagem capturada e as informações da placa de licença, e o portão da barreira não será aberto.

#### 4. Defina os parâmetros do Barrier Gate Control.

#### Modo de controle

- Selecione By Camera (Por câmera) na cena de câmera única (sem software de controle) e na cena de lista de permissões, na qual a câmera controla o portão da barreira com antecedência, de acordo com as regras de passagem definidas no Gerenciamento de informações do veículo.
- Selecione By Platform (Por plataforma) na cena em que as permissões de entrada são controladas pelo software.
- Selecione By Mixed, e o controle da plataforma e o controle da câmera entram em vigor simultaneamente. É aplicável à cena em que diferentes permissões de passagem de veículos são gerenciadas por software e câmera. Por exemplo, o software controla a passagem de veículos da lista de bloqueios e de veículos temporários, e a câmera controla a passagem de veículos da lista de permissões e controla o portão da barreira antecipadamente para veículos da lista de permissões.

#### Mantenha a barreira aberta para o veículo seguinte

Depois de ativar essa função, a porta da barreira permanecerá aberta quando o dispositivo detectar a passagem dos veículos seguintes. O portão da barreira se fechará depois que os veículos seguintes passarem.

5. Selecione Relay Function conforme necessário.

# i Observação

O número de relés suportados varia de acordo com os diferentes modelos. O relé 1 corresponde a 1A e 1B do terminal. O relé 2 corresponde a 2A e 2B do terminal.

6. Selecione IO Function para a E/S relacionada ao portão de barreira correspondente. O dispositivo carregará as informações de status do portão de barreira para um gerenciamento conveniente de entrada e saída.

- **Deservação** Se o dispositivo tiver apenas uma interface de E/S e o tipo de acionamento for **I/O Coil**, o status da
- Se o tipo de acionamento for Radar Mixed Traffic (Tráfego misto de radar) e o radar de avanço e o radar de retrocesso forem selecionados, a função de E/S relacionada à porta de barreira correspondente não poderá ser configurada. Por exemplo, o radar de avanço é IO1 e o radar de retrocesso é IO2. Então, as funções IO1 e IO2 relacionadas à porta de barreira não podem ser configuradas.
- 7. Opcional: Selecione as operações de porta de barreira para veículos temporários, veículos da lista de bloqueio e veículos da lista de permissão no Gerenciamento de informações do veículo.

#### O que fazer em seguida

Clique em Next para definir os parâmetros de ajuste da imagem.

### 3.1.2 Ajustar imagem

Você pode ajustar as posições da linha da pista, do limite da pista direita e da linha de disparo, além de ajustar a lente se ela for uma lente multifocal.

#### Etapas

1. Vá para Quick Configuration → Image Adjustment .

| Supplement Light Parameters |                          | Trigger Area            |                                                                                                    |
|-----------------------------|--------------------------|-------------------------|----------------------------------------------------------------------------------------------------|
| I/O Output Mode             | Constant Light Mode 💿    | 0                       |                                                                                                    |
| Enable Mode                 | • Default ()             |                         |                                                                                                    |
|                             | Time Schedule            |                         |                                                                                                    |
|                             | O Environment Brightness | A Harrison              |                                                                                                    |
| unities that a factor       | 50                       |                         |                                                                                                    |
| white Light Brightness      |                          | Lanel Traces time Right | Borderane                                                                                                    |
| IR Light Brightness         | 0                        |                         |                                                                                                    |
|                             | 🗎 Save                   | 17                      |                                                                                                    |
|                             |                          |                         |                                                                                                    |
|                             |                          |                         |                                                                                                    |
|                             |                          |                         |                                                                                                    |
|                             |                          | Comparing a second      | Constant of the second second s |
|                             |                          | <b>6 8- X</b> 2 9       | 5° 5° 4° 4°                                                                                                    |
| Video 🕕                     |                          | 3                       | Open Folder                                                                                                    |
|                             |                          |                         |                                                                                                    |
| Brightness                  | 50                       |                         |                                                                                                    |
| Contrast                    | 50                       |                         |                                                                                                    |
| Shutter (µs)                | <b>-</b> 5000            |                         |                                                                                                    |
| Gain                        | <b></b> 50               |                         |                                                                                                    |
|                             |                          |                         |                                                                                                    |
|                             |                          | Complete Previous       |                                                                                                    |

#### Figura 3-2 Ajustar imagem

#### 2. Definir parâmetros de luz suplementar. Modo de saída de E/S

Modo de luz constante: A luz suplementar fica constantemente ligada para complementar a luz da cena. Modo de ativação Padrão

O status padrão da luz de suplemento depende dos modelos de dispositivos.

#### Cronograma

Selecione-o quando quiser que a luz constante seja ativada durante um período de tempo fixo. Defina a hora de início e a hora de término.

#### Brilho do ambiente

Selecione-a quando quiser que a luz constante seja controlada pela detecção automática do brilho do ambiente. Defina o limite de brilho. Quanto mais alto for o limite, mais forte será a ativação da luz constante.

#### Brilho da luz branca/brilho da luz infravermelha

Arraste o controle deslizante para ajustar o brilho ou insira o valor no campo de texto. Quanto maior for o brilho, mais a luz será complementada.

# **i** Observação

As funções reais podem variar de acordo com os diferentes modelos. O dispositivo real prevalece.

#### 3. Definir parâmetros de vídeo.

# iObservação

Você pode ajustar os parâmetros de vídeo de acordo com o aviso na interface.

#### Brilho

Ajuste o brilho médio e o valor de referência da imagem. Quando a imagem estiver superexposta, o brilho será reduzido. Quando a imagem estiver muito escura, o brilho será aprimorado.

#### Contraste

No caso de subexposição ou superexposição, o brilho da imagem pode ser limitado a uma pequena faixa, e você verá uma imagem borrada. O contraste ajusta o nível e a permeabilidade da imagem. O ofuscamento da tela pode ser aumentado de forma apropriada e o local escuro pode ser diminuído de forma apropriada.

#### Obturador

O obturador refere-se a um tempo de exposição de quadro único, em microssegundos. Se precisar aumentar a intensidade da luz, você pode aumentar o valor do obturador; se precisar reduzir a intensidade da luz que entra, diminua o valor do obturador.

#### Ganho

É usado para limitar o limite superior da amplificação do sinal de imagem. Recomenda-se aumentar a cena de iluminação insuficiente. O aumento do ganho de sinal pode melhorar o brilho da imagem, e o ruído também será amplificado pelo ganho. Recomenda-se reduzir o cenário com uma fonte de luz pontual forte para evitar a superexposição da fonte de luz pontual.

#### 4. Ajustar linhas na imagem de exibição ao vivo.

- 1) Selecione a da pista, a linha da borda direita ou a linha do acionador.
- 2) Arraste os pontos finais para ajustar a posição e o comprimento da linha, ou arraste a linha para ajustar sua posição.

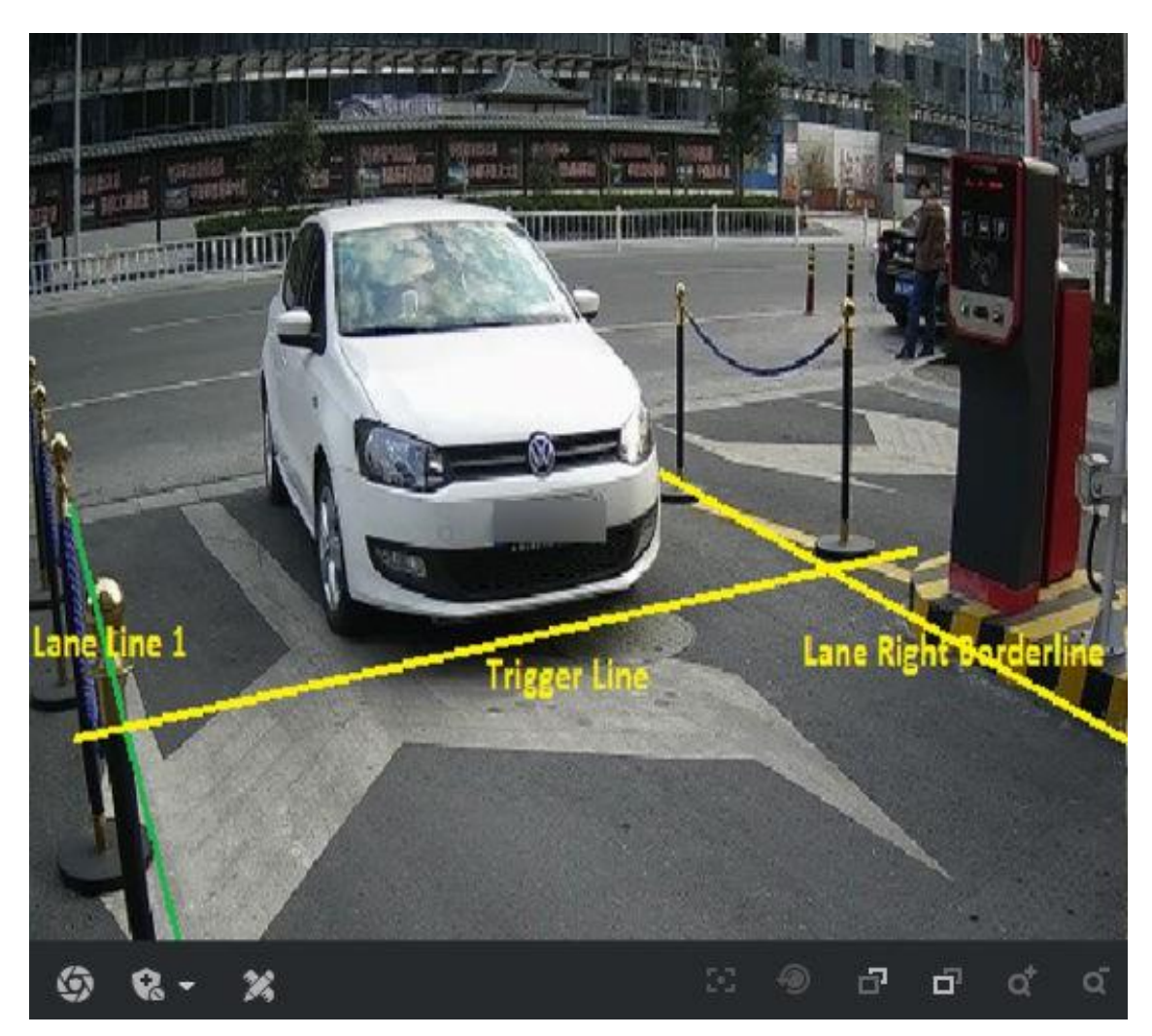

### Figura 3-3 Linhas de ajuste

**5. Opcional:** Você pode clicar nos ícones sob a imagem de exibição ao vivo para fazer as operações correspondentes.

| Ícone         | Descrição                                                                                                    |
|---------------|----------------------------------------------------------------------------------------------------|
| 0             | Clique nele para capturar uma imagem.                                                                                                    |
| <u>ହ</u><br>ହ | <ul> <li>O armamento de nível 1 só pode conectar um cliente ou a Web. As imagens carregadas não serão armazenadas no cartão de armazenamento. As imagens cartão de armazenamento serão carregadas para o arme de nível 1.</li> <li>O armamento de nível 2 pode conectar três clientes ou redes. As imagens serão carregadas para o cliente/web e armazenadas no cartão de armazenamento.</li> <li>O desarme é para cancelar o status do alarme ou a imagem em tempo real.</li> </ul> |

#### Tabela 3-1 Descrição do ícone de ajuste de imagem

| Ícone       | Descrição                                                                                                    |
|-------------|----------------------------------------------------------------------------------------------------|
| ×           | Clique nela para medir o pixel da placa de licença. Clique nela novamente para desativar a medição.                              |
| 55          | Clique nela para realizar o foco com um toque. Clique nela novamente para restaurar o status inicial.                            |
| ۹           | Clique nela para realizar a inicialização da lente.                                                                              |
| Б           | Foco +. Mantenha-o pressionado para visualizar objetos distantes com clareza,<br>enquanto os objetos próximos ficarão embaçados. |
| Ē           | Foco Segure-o para visualizar objetos próximos com clareza, enquanto os objetos distantes ficarão embaçados.                     |
| ťơ          | Zoom +. Mantenha-o pressionado para ampliar a imagem.                                                                            |
| ď           | Zoom - Mantenha-o pressionado para diminuir o zoom da imagem.                                                                    |
| Abrir pasta | Clique nela para abrir o caminho de salvamento das imagens capturadas.                                                           |

6. Clique em Complete para concluir a configuração rápida.

# 3.2 Configuração detalhada

### 3.2.1 Definir o modo de aplicativo

Se você quiser acionar a captura das informações do veículo que está passando na entrada ou na saída, defina o modo de aplicativo.

#### Antes de começar

O dispositivo foi instalado no local específico e a lente foi depurada.

#### Etapas

#### 1. Acesse Configuration → Capture → Application Mode .

| Application Mode                     | License Plate Recognition System |                                                                                                    |
|--------------------------------------|----------------------------------|----------------------------------------------------------------------------------------------------|
| Work Mode:                           | License Plate Recognition System |                                                                                                    |
| icense Plate Recognition System Mode |                                  | Recognition Area                                                                                                    |
| Trigger Type                         | Video Detection 👻                | and an and a state of the state of the state |
| Picture Type                         | Scene Picture                    | the second second                                                                                                    |
| Capture Type                         | Strobe Light Mode 🔍              |                                                                                                    |
| Sence Mode                           | Entrance & Exit                  |                                                                                                    |
| Enable Non-motorised vehicle capture |                                  |                                                                                                    |
| ane                                  |                                  |                                                                                                    |
| Total Lanes                          | 1 *                              | Lane Line 1                                                                                                    |
| Lane1                                |                                  | Integer Line                                                                                                    |
| Linked Lane No.                      | 1                                |                                                                                                    |

Draw Lane Line

#### Figura 3-4 Definir modo de aplicativo

#### 2. Selecione Trigger Type (Tipo de acionador). Detecção de vídeo

Selecione-o para acionar a captura por detecção de fluxo de vídeo.

#### Bobina de E/S

Selecione-o para acionar a captura por um dispositivo externo, como o detector de veículos e o radar.

#### Radar de tráfego misto

Selecione-o para detectar a direção de direção em uma cena de tráfego misto com dois radares.

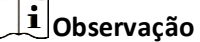

Se você selecionar esse tipo, um radar para frente e um radar para trás deverão ser definidos.

#### 3. Selecione Picture Type (Tipo de imagem). Imagem de cena

Uma foto da cena e uma foto da placa do carro serão capturadas.

#### Imagem da cena+ Imagem em close-up

Uma foto da cena, uma foto da placa do carro e uma foto em close-up serão capturadas.

4. Defina os seguintes parâmetros conforme necessário.

#### Modo de cena

Selecione um modo de cena conforme necessário. Selecione **Toll Gate** quando houver muitos veículos de grande porte e as cabeças dos veículos não forem capturadas completamente. Selecione **Entrada e saída de estacionamento subterrâneo** em ambientes com pouca luz. Selecione **Entrada e saída** em outras cenas.

#### Permitir a captura de veículos não motorizados

Verifique para identificar e capturar veículos não motorizados na cena.

#### Padrões de acionamento de E/S Status

A captura é acionada de acordo com o status do sinal de nível. Se você selecionar **Falling Edge**, o dispositivo acionará a captura no momento em que o nível alto cair para o nível baixo. Se você selecionar **Rising Edge (Borda ascendente)**, o dispositivo acionará a captura no momento em que o nível baixo subir para o nível alto.

#### Número de E/S vinculada

O número da E/S vinculada no modo de bobina de E/S. Quando a bobina detecta que há um veículo passando, um sinal de borda ascendente ou descendente é enviado à E/S vinculada do dispositivo para acionar a captura.

#### Radar para frente/para trás

**O tráfego misto de radar** deve ser usado com um radar de avanço e um radar de recuo. Selecione o número de E/S correspondente.

- 5. Clique em Draw Lane Line para desenhar as linhas.
  - 1) Selecione a da pista, a linha da borda direita ou a linha do acionador.
  - 2) Arraste os pontos finais para ajustar a posição e o comprimento da linha, ou arraste a linha para ajustar sua posição.
  - 3) Clique em **OK** para salvar as configurações.

## **i** Observação

Recomenda-se desenhar a linha de disparo na posição de 1/3 a 1/4 da linha da pista. O pixel de altura do número da placa de licença deve estar entre 25 e 35 pixels na posição de captura.

6. Clique em Salvar.

#### 3.2.2 Definir parâmetros de captura

#### Definir parâmetros de reconhecimento de placas de veículos

Quando houver veículos de tipos diferentes passando em direções diferentes, defina os parâmetros de reconhecimento de placas de veículos.

#### Etapas

#### 」」 」 」 Observação

Os parâmetros suportados variam de acordo com os diferentes modelos. O dispositivo real prevalece.

1. Acesse Configuration → Capture → Capture Parameters → License Parameters .

| Country/Region            | All       |        | Algeria | <u></u>                         |
|---------------------------|-----------|--------|---------|---------------------------------|
| License Plate Recognition | O Forward | O Back | cward   | <ul> <li>Bidirection</li> </ul> |
| Fake Plate Filter         |           |        |         |                                 |

#### Figura 3-5 Definir parâmetros de reconhecimento de placas de veículos

- 2. Defina o país/região de acordo com as necessidades reais.
- **3.** Defina os seguintes parâmetros.

#### Reconhecimento de placas de veículos

- Selecione Avançar quando for necessário reconhecer as placas dos veículos que estão se aproximando.
- Selecione Retroceder quando for necessário reconhecer as placas de veículos da direção de saída.
- Selecione **Bidirection** quando for necessário reconhecer as placas de veículos tanto da direção de aproximação quanto da direção de saída.

#### Filtro de placas falso

Depois de ativar essa função, se for identificada como uma placa de licença falsa, o dispositivo não emitirá a imagem capturada e as informações da placa de licença, e o portão da barreira não será aberto.

4. Clique em Salvar.

#### Definir parâmetros de luz suplementar

A luz suplementar pode aprimorar a estabilização da imagem e ajustar o brilho e a temperatura da cor. Ele pode complementar a luz à noite ou quando a luz estiver fraca.

#### Etapas

# **i** Observação

Somente quando a luz constante estiver conectada, os parâmetros definidos poderão entrar em vigor.

#### 1. Acesse Configuration → Capture → Capture Parameters → Supplement Light Parameters .

| F1 | _                      |                           |                       |
|----|------------------------|---------------------------|-----------------------|
|    | I/O Output Mode        | Constant Light Mode       | ~                     |
|    | Enable Mode            | • Default 🔿 Time Schedule | O Environment Bright… |
|    | White Light Brightness |                           | 50                    |
|    | IR Light Brightness    | 0                         | 0                     |
|    |                        | B Save                    |                       |

#### Figura 3-6 Definir parâmetros de luz suplementar

- 2. Selecione o modo de saída de E/S como modo de luz constante.
- 3. Defina os parâmetros da luz suplementar de acordo com as condições reais.
  - Modo de
    - ativação
    - Padrão

O status padrão da luz de suplemento depende dos modelos de dispositivos.

#### Cronograma

Selecione-o quando quiser que a luz constante seja ativada durante um período de tempo fixo. Defina a hora de início e a hora de término.

#### Brilho do ambiente

Selecione-a quando quiser que a luz constante seja controlada pela detecção automática do brilho do ambiente. Defina o limite de brilho. Quanto mais alto for o limite, mais forte será a ativação da luz constante.

#### Brilho da luz branca/brilho da luz infravermelha

Arraste o controle deslizante para ajustar o brilho ou insira o valor no campo de texto. Quanto maior for o brilho, mais a luz será complementada.

### **i** Observação

As funções reais podem variar de acordo com os diferentes modelos. O dispositivo real prevalece.

4. Clique em Salvar.

#### Definir parâmetros de recursos do veículo

Defina os parâmetros das características do veículo quando precisar capturar o veículo que está passando de acordo com características do veículo.

#### Etapas

# **i** Observação

Alguns modelos não são compatíveis com o reconhecimento de recursos do veículo. O dispositivo real prevalece.

- 1. Acesse Configuration (Configuração→Capture (Captura→Capture Parameters (Parâmetros de captura→Vehicle Feature (Recurso do veículo).
- 2. Verifique os recursos do veículo a serem reconhecidos.
- 3. Clique em Salvar.

### Definir parâmetros de codificação de imagem

Se as imagens capturadas não estiverem nítidas, defina a resolução das imagens capturadas e o tamanho da imagem.

#### Etapas

1. Acesse Configuration → Capture → Capture Parameters → Image Encoding and Composition .

#### Image Encoding

| Capture Resolution    | 2688*1520 | ~ |
|-----------------------|-----------|---|
| JPEG Picture Size(KB) | 512       |   |
|                       | 🖹 Save    |   |

Figura 3-7 Definir parâmetros de codificação de imagem

- 2. Selecione Capture Resolution (Resolução de captura).
- 3. Digite o tamanho da imagem JPEG.
- 4. Clique em Salvar.

#### Definir sobreposição de captura

Se você quiser sobrepor informações às imagens capturadas, defina a sobreposição de captura.

#### Etapas

- 1. Acesse Configuration (Configuração→Capture (Captura→Capture Parameters (Parâmetros de captura→Text Overlay (Sobreposição de texto).
- 2. Marque Capturar sobreposição de imagem.

| Percentage                      | -                        | 0 100      |                                              |
|---------------------------------|--------------------------|------------|----------------------------------------------|
| Transparency                    | 0                        | • 0        |                                              |
| Font Size                       | 64*128                   | -          |                                              |
| Foreground Color                | loonne                   |            | <b>O</b>                                     |
| Background Color                | 000000                   |            | •                                            |
| Overlay Position                | Overlay on the Picture 💿 | Overlay Al | bove the Picture 🔘 Overlay Below the Picture |
| Overlay OSD on Close-up Picture | ×                        |            |                                              |

#### Figura 3-8 Definir sobreposição de captura

**3.** Defina a porcentagem, o tamanho da frente, a cor, a posição da sobreposição, etc.

#### Porcentagem

É a porcentagem que as informações sobrepostas ocupam na imagem. Por , se você definir a porcentagem como 50, as informações sobrepostas em uma linha ocuparão até metade da largura da imagem, e o conteúdo excedente será sobreposto a partir de uma nova linha.

#### Sobreposição de OSD na imagem em close-up

Marque essa opção para sobrepor as informações do OSD às imagens em close-up.

**4.** Selecione as informações de sobreposição na lista.

# **i** Observação

As informações de sobreposição variam de acordo com os diferentes modelos. O dispositivo real prevalece. 5. Defina as informações de sobreposição.

TipoVocê pode editar o tipo.

**Informações de sobreposição** Para alguns tipos de informações, você pode editar as informações detalhadas.

Posição de sobreposição Marque essa opção, e as informações atuais serão exibidas em uma nova linha.

| Espaço                              | Edite o número de espaços entre a informação atual e a próxima, de 0 a<br>255. O significa que não há espaço.                                            |
|-------------------------------------|----------------------------------------------------------------------------------------------------|
| Caracteres<br>de quebra<br>de linha | Edite o número de caracteres de 0 a 100 entre a linha de informações atual<br>e a linha de informações anterior. O significa que não há quebra de linha. |
| ~ <b>/</b> ~                        | Ajuste a sequência de exibição das informações de sobreposição.                                                                                          |

6. Clique em Salvar.

# 3.3 Exibir imagem em tempo real

Você pode visualizar as imagens capturadas em tempo real e as informações da placa do veículo.

#### Etapas

# **i**Observação

As funções suportadas variam de acordo com os diferentes modelos. O dispositivo real prevalece.

- 1. Acesse Live View→ Real-Time Capture (Captura em tempo real).
- 2. Clique em Armar.
- **3.** Selecione um item da lista e você poderá visualizar a imagem da cena da captura e as informações da placa de licença reconhecida.

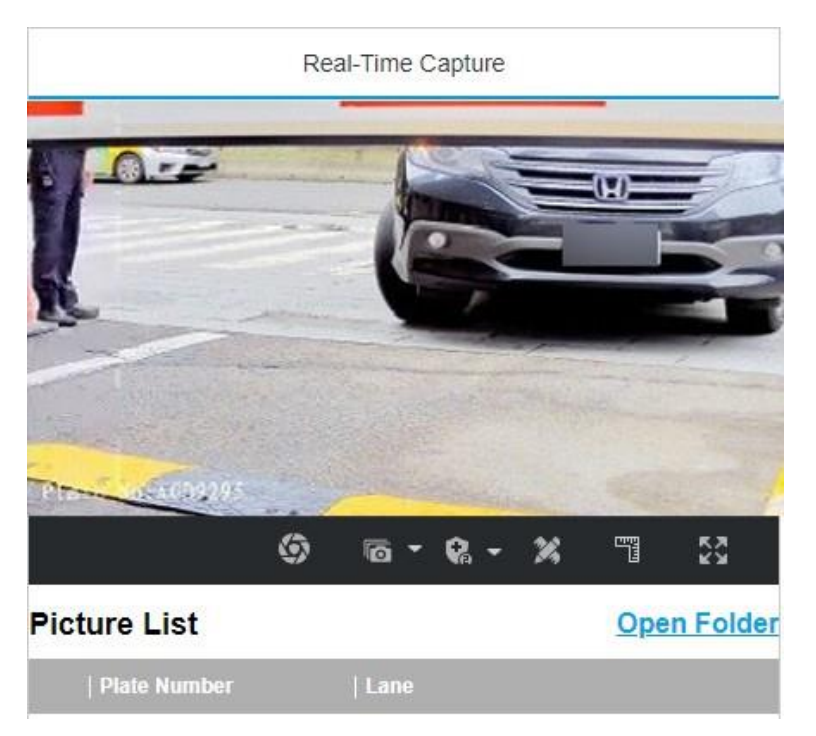

#### Figura 3-9 Imagem em tempo real

4. Opcional: Você também pode realizar as seguintes operações.

| ଝ / ଝ    | <ul> <li>O arme de nível 1 só pode conectar um cliente ou a Web. As imagens carregadas não serão armazenadas no cartão de armazenamento. As imagens no cartão de armazenamento serão carregadas para o arme de nível 1.</li> <li>O armamento de nível 2 pode conectar três clientes ou redes. As imagens carregadas para o cliente/web e armazenadas no cartão de armazenamento.</li> <li>O desarme é para cancelar o status do alarme ou a imagem em tempo real.</li> </ul> |
|----------|----------------------------------------------------------------------------------------------------|
| ×        | Clique nela para medir o pixel da placa de licença. Clique nela novamente para desativar a medição.                                                                                                    |
| ETT<br>G | Clique nela para ativar a régua para medir a placa de licença. Clique<br>nela para ativar a captura manual.                                                                                                    |

| 6 -                        | Clique nela para definir os parâmetros de captura contínua e o dispositivo imagens de acordo com o intervalo definido.                                                                         |
|----------------------------|----------------------------------------------------------------------------------------------------|
|                            | <ul> <li>Tempos de captura: Até cinco fotos podem ser capturadas por captura contínua.</li> <li>Intervalo: Podem ser definidos até quatro intervalos, e o intervalo padrão é de 100</li> </ul> |
| <b>₩</b><br>Abrir<br>pasta | ms. Exibir as imagens no modo de tela cheia.<br>Abra o caminho de salvamento das imagens capturadas.                                                                                           |

# Capítulo 4 Vinculação de dispositivos periféricos

# 4.1 Ajuste da articulação da porta de barreira

Se um portão de barreira tiver sido conectado ao dispositivo, você poderá vincular o portão de barreira para realizar o controle e o gerenciamento dos veículos na entrada ou na saída.

### 4.1.1 Definir lista de permissões e lista de bloqueios

Defina a lista de permissões e a lista de bloqueios se quiser controlar os veículos que passam na entrada ou na saída pelo portão de barreira.

#### Antes de começar

- Conecte a porta de barreira à interface de saída de relé do dispositivo.
- Instale o cartão de armazenamento e verifique se o status do armazenamento está normal.

#### Etapas

#### 1. Acesse Configuration→ Capture→ Entrance and Exit→ Allowlist and Blocklist .

- 2. Adicione uma lista de permissões ou uma lista de bloqueios.
  - 1) Clique em Add.
  - 2) Defina o número da placa e o número do cartão e selecione o tipo de lista.
  - 3) **Opcional:** se quiser controlar os veículos durante um período de tempo fixo, ative **as Configurações de tempo** e defina a hora de início e a hora de término efetivas.

# **i** Observação

As configurações de horário só estão disponíveis para os veículos da lista de permissões.

4) Clique em OK.

# **i** Observação

Aguarde 15 minutos para permitir que a lista de permissões ou a lista de bloqueios adicionada seja gravada no armazenamento. Não reinicie o dispositivo durante o processo.

As informações dos veículos adicionados à lista de permissões ou à lista de bloqueios serão listadas abaixo.

| owlist a | nd Blocklist      |                 |                      |   |          |                   |
|----------|-------------------|-----------------|----------------------|---|----------|-------------------|
|          |                   | Filter by       | All Types            | Ŧ | Search   |                   |
|          |                   | Delete Type     | License Plate Number | Y |          | Delete            |
| - Add    | D Import          | imes Delete All |                      |   |          |                   |
| 0.       | License Plate Nur | nber            | Belong to 💠          |   | Card No. | Start Time for Er |
|          | А                 |                 | Blocklist            |   | 1        |                   |
| 2        | в                 |                 | Blocklist            |   | 2        |                   |
| < 1      | > To Page 1       | OK Total 2      | 10/Page 🗸            |   |          |                   |

#### Figura 4-1 Definir lista de permissões e lista de bloqueios

- 3. Você pode pesquisar, modificar, excluir ou importar a lista de permissões e a lista de bloqueios.
  - **Pesquisar** Selecione o tipo de pesquisa ou digite as palavras-chave. Clique em **Search (Pesquisar**). As informações do veículo pesquisado serão listadas abaixo.

**Modificar** Selecione um item da lista e clique en *𝖊* . Modifique as informações e clique em **OK**.

- **Excluir** Selecione o tipo de exclusão ou digite as palavras-chave. Clique em **Excluir** para excluir as listas do mesmo tipo.
  - Selecione um item da lista e clique en× para excluir o item.
  - Clique em **Delete All** para excluir todas as listas.
- Importação a. Clique em Importar.
  - b. Clique em Download Template (Baixar modelo) e salve o modelo.
  - c. Abra o modelo, edite as informações e salve-o.
  - d. Clique em Importar novamente.
  - e. Clique em Browse para selecionar o modelo editado.
  - f. Clique em Importar para importar as informações para o dispositivo.

#### 4.1.2 Portão de barreira de controle

Conecte o portão de barreira para realizar o controle e o gerenciamento dos veículos na entrada ou na saída.

#### Etapas

1. Acesse Configuration → Capture → Entrance and Exit → Barrier Gate .

# Manual do usuário da câmera ANPR de entrada inteligente

| Remies Cate                    |                                    |                                           |        |                                                         |  |
|--------------------------------|------------------------------------|-------------------------------------------|--------|---------------------------------------------------------|--|
| Barrier Gate                   |                                    |                                           |        |                                                         |  |
|                                | Control Mode By Camera             | Ψ                                         |        |                                                         |  |
| Keep Barrier                   | Open for Following Vehicle disable | ~                                         |        |                                                         |  |
| Lock Barrier (                 | Sate for Large-Sized Vehicle       |                                           |        |                                                         |  |
|                                | Parking Detection                  |                                           |        |                                                         |  |
| Relay                          |                                    |                                           |        |                                                         |  |
|                                | Relay No.                          | Relay Function                            |        |                                                         |  |
|                                | 1                                  | Open                                      | Ŧ      |                                                         |  |
|                                | 2                                  | Close                                     | ~      |                                                         |  |
| Barrier Status                 |                                    |                                           |        |                                                         |  |
|                                | Barrier Gate Relation IO           |                                           |        |                                                         |  |
|                                | 1                                  | None                                      | ~      |                                                         |  |
|                                | 2                                  | None                                      | T      |                                                         |  |
|                                | 3                                  | None                                      | Ŧ      |                                                         |  |
| Vehicle Information Management |                                    |                                           |        |                                                         |  |
|                                | Vehicle Type                       | Barrier Gate                              |        | Alarm Operation                                         |  |
|                                | Temporary Vehicle                  | <ul> <li>Not Operate Open Gate</li> </ul> |        | Upload via SDK Upload to Alarm Host                     |  |
|                                | Vehicle of Blocklist               | <ul> <li>Not Operate Open Gate</li> </ul> |        | Upload via SDK Upload to Alarm Host                     |  |
|                                | Vehicle of Allowlist               | <ul> <li>Not Operate Open Gate</li> </ul> |        | Upload via SDK Upload to Alarm Host                     |  |
| Remote Barrier Gate            | Remote Barrier Gate Control        |                                           |        |                                                         |  |
|                                | Barrier Gate No.                   | Barrier Gate Operation                    |        | Barrier Status                                          |  |
|                                | 1                                  | Close Open Unlo                           | k Lock | Check whether the barrier position signal is connected. |  |

Figura 4-2 Portão de barreira de controle

#### 2. Definir os parâmetros do Barrier Gate.

#### Modo de controle

- Selecione By Camera (Por câmera) na cena de câmera única (sem software de controle) e na cena de lista de permissões, na qual a câmera controla o portão da barreira com antecedência, de acordo com as regras de passagem definidas no Gerenciamento de informações do veículo.
- Selecione **By Platform (Por plataforma**) na cena em que as permissões de entrada são controladas pelo software.
- Selecione By Mixed, e o controle da plataforma e o controle da câmera entram em vigor simultaneamente. É aplicável à cena em que diferentes permissões de passagem de veículos são gerenciadas por software e câmera. Por exemplo, o software controla a passagem de veículos da lista de bloqueios e de veículos temporários, e a câmera controla a passagem de veículos da lista de permissões e controla o portão da barreira antecipadamente para veículos da lista de permissões.

#### Mantenha a barreira aberta para o veículo seguinte

Depois de ativar essa função, a porta da barreira permanecerá aberta quando o dispositivo detectar a passagem dos veículos seguintes. O portão da barreira se fechará depois que os veículos seguintes passarem.

#### Portão de barreira com trava para veículos de grande porte

Ative a função e defina **o Tempo de subida da porta da barreira**. Se um veículo de grande porte estiver passando, a porta da barreira será travada durante o tempo definido.

#### Detecção de estacionamento

Habilite a função e defina **o tempo de julgamento**. Se um veículo estiver estacionado por um período maior do que o tempo de julgamento definido, as informações de estacionamento serão carregadas.

Defina a função do relé.

# **i** Observação

O número de relés suportados varia de acordo com os diferentes modelos. O relé 1 corresponde a 1A e 1B do terminal. O relé 2 corresponde a 2A e 2B do terminal.

4. Selecione IO Function para a E/S relacionada ao portão de barreira correspondente. O dispositivo carregará as informações de status do portão de barreira para um gerenciamento conveniente de entrada e saída.

# **i** Observação

- Se o dispositivo tiver apenas uma interface de E/S e o tipo de acionamento for I/O Coil, o status da barreira não poderá ser configurado.
- Se o tipo de acionamento for Radar Mixed Traffic (Tráfego misto de radar) e o radar de avanço e o radar de retrocesso forem selecionados, a função de E/S relacionada à porta de barreira correspondente não poderá ser configurada. Por exemplo, o radar de avanço é IO1 e o radar de retrocesso é IO2. Então, as funções IO1 e IO2 relacionadas à porta de barreira não podem ser configuradas.
- Defina a operação do portão de barreira e a operação do alarme para os veículos temporários, veículos na lista de bloqueios e veículos na lista de permissões no Gerenciamento de informações do veículo.
   Upload via SDK

Marque **Upload via SDK** para armar e carregar as informações do veículo no terminal de arme via SDK.

#### Upload para o host do alarme

Se o dispositivo tiver sido conectado ao dispositivo de alarme, verifique **Upload to Alarm Host**. Quando o portão da barreira estiver aberto, o dispositivo de alarme será acionado para disparar o alarme.

6. Opcional: Você pode clicar em Close (Fechar), Open (Abrir), Unlock (Destravar) ou Lock (Travar) para

controlar o portão de barreira remotamente.

# **i** Observação

As funções do controle remoto do portão de barreira variam de acordo com os diferentes modelos. O que prevalece é o dispositivo real.

#### 7. Clique em Salvar.

#### 4.1.3 Definir parâmetros Wiegand

O dispositivo pode obter acesso ao sistema de controle de acesso ou a outro sistema que suporte protocolos Wiegand para enviar dados nos cenários de entrada e saída.

#### Etapas

1. Acesse Configuration→ Capture→ Entrance and Exit→ Wiegand Parameters .

2. Marque Ativar.

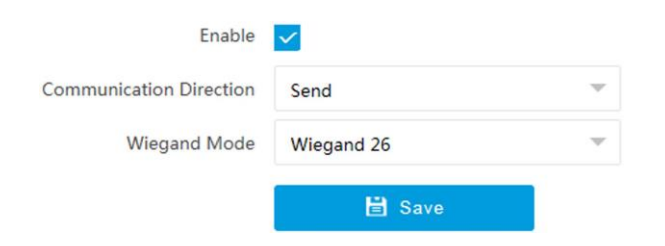

Figura 4-3 Definir parâmetros Wiegand

#### 3. Selecione a direção da comunicação.

#### Enviar

A porta de barreira pode ser conectada ao dispositivo por meio do protocolo Wiegand 26, Wiegand 34, Wiegand 72 ou Wiegand sha1 26.

#### 4. Selecione o modo Wiegand. Wiegand 26

Ele é aplicável a todos os projetos de controle de acesso. O dispositivo obterá o número do cartão (números puros com no máximo 8 dígitos) da lista de permissões e da lista de bloqueios relacionadas ao número da placa de licença capturada e enviará o número do cartão para o sistema de controle de acesso ou outro sistema compatível com os protocolos Wiegand por meio do protocolo Wiegand 26.

#### Wiegand 34

Ele é aplicável a todos os projetos de controle de acesso. O dispositivo obterá o número do cartão (números puros com não mais de 10 dígitos) da lista de permissões e da lista de bloqueios relacionadas ao número da placa de licença capturada e enviará o número do cartão ao sistema de controle de acesso ou a outro sistema compatível com os protocolos Wiegand por meio do protocolo Wiegand 34.

#### Wiegand 72

É um protocolo Wiegand não padrão. O dispositivo obterá o número do cartão (podem ser enviados até 9 caracteres, incluindo apenas 0 a 9, maiúsculas ou minúsculas) da lista de permissões e da lista de bloqueios relacionadas ao número da placa de licença capturada e enviará o número do cartão para o sistema de controle de acesso ou outro sistema compatível com os protocolos Wiegand por meio do protocolo Wiegand 72.

#### Wiegand sha1 26

É um protocolo Wiegand não padrão. O número da placa de licença capturada será criptografado via sha1. Os últimos 24 bits baixos após a criptografia serão obtidos como bits de dados. Os bits altos de verificação de paridade de 12 bits serão adicionados antes do bit mais alto. Os bits baixos de verificação de paridade de 12 bits serão adicionados após o bit mais baixo. O fluxo de bits composto por 26 bits será enviado ao sistema de controle de acesso ou a outro sistema compatível com os protocolos Wiegand.

#### 5. Clique em Save (Salvar) para salvar as configurações.

# Capítulo 5 Exibição ao vivo e configuração local

# 5.1 Exibição ao vivo

## 5.1.1 Iniciar/parar o Live View

Clique em ▶ para iniciar a exibição ao vivo. Clique er 🔲 para interromper a exibição ao vivo.

### 5.1.2 Selecionar o modo de exibição de imagem

Clique em 📧 - para selecionar um modo de exibição de imagem.

### 5.1.3 Selecionar o modo Window Division

Clique em para selecionar um modo de divisão de janela.

### 5.1.4 Selecione o tipo de fluxo

Clique em em para selecionar o tipo de fluxo. Recomenda-se selecionar o fluxo principal para obter a imagem de alta qualidade quando a condição da rede for boa e selecionar o subfluxo para obter a imagem fluente quando a condição da rede não for boa o suficiente.

# **i** Observação

Os tipos de fluxo suportados variam de acordo com os diferentes modelos. O dispositivo real prevalece.

#### 5.1.5 Capturar imagem manualmente

Você pode capturar fotos manualmente na imagem de exibição ao vivo e salvá-las no computador.

#### Etapas

- 1. Clique em o para capturar uma imagem.
- 2. Opcional: Clique em Configuração→ Local→ Configurações de imagem e clipe para visualizar o caminho de salvamento dos instantâneos na exibição ao vivo.

### 5.1.6 Registro manual

Você pode gravar vídeos manualmente na imagem de exibição ao vivo e salvá-los no computador.

### Etapas

- 1. Clique em Dara iniciar a visualização ao vivo.
- 2. Clique em o para iniciar a gravação.
- 3. Clique em G para interromper a gravação.
- Opcional: Clique em Configuração→ Local→ Record File Settings para visualizar o caminho de salvamento dos arquivos de registro.

## 5.1.7 Áudio bidirecional de partida/parada

O dispositivo suporta áudio bidirecional com terminais, como computadores.

#### Antes de começar

O dispositivo é equipado com uma interface de entrada de áudio e uma interface de saída de áudio, que permitem a conexão com os dispositivos correspondentes, como microfones e alto-falantes.

#### Etapas

# **i** Observação

A função varia de acordo com os diferentes modelos. O dispositivo real prevalece.

- 1. Selecione uma janela para iniciar o áudio bidirecional.
- 2. Clique em para iniciar a visualização ao vivo.
- 3. Clique em para iniciar o áudio bidirecional.

Ao falar na extremidade do PC, você pode ouvir a voz na extremidade do dispositivo e vice-versa.

**4.** Clique em para interromper o áudio bidirecional.

### 5.1.8 Ativar/desativar áudio

Ative o áudio, se necessário, após conectar um dispositivo de entrada de áudio no fluxo de áudio e vídeo. Clique em 💶 🚽 para ativá-lo e ajustá-lo. Clique novamente para desativar essa função.

# **i** Observação

A função varia de acordo com os diferentes modelos. O dispositivo real prevalece.

### 5.1.9 Ativar o zoom digital

Você pode ativar o zoom digital para ampliar uma determinada parte da imagem de exibição ao vivo.

#### Etapas

- 1. Clique em para iniciar a visualização ao vivo.
- 2. Clique em para ativar o zoom digital.
- 3. Coloque o cursor na posição da imagem de exibição ao vivo que precisa ser . Arraste o mouse para a direita e para baixo para desenhar uma área.

A área será .

- 4. Clique em qualquer posição da imagem para restaurar a imagem normal.
- 5. Clique em para desativar o zoom digital.

## 5.1.10 Permitir o foco regional

#### Etapas

- 1. Clique em
- 2. Arraste o cursor do canto superior esquerdo para o canto inferior direito para selecionar a área que precisa ser focalizada.

#### Resultado

A área selecionada é focalizada.

# 5.1.11 Selecionar o modo de vídeo

Defina o modo de vídeo ao ajustar o foco do dispositivo durante a construção. Clique

em em e selecione quando o dispositivo estiver funcionando normalmente.

# 5.2 Operação PTZ

Clique em Live View. Clique em e clique em  $\checkmark$  para exibir o painel de controle PTZ.

| PTZ Control      |          |     |  |  |
|------------------|----------|-----|--|--|
| q q <sup>*</sup> | o o      | 0 0 |  |  |
| - <b>(</b>       | <b>?</b> | ) 🖂 |  |  |

Figura 5-1 Painel de controle

Tabela 5-1 Descrição dos botões

| Botão            | Descrição                                                              |
|------------------|------------------------------------------------------------------------|
| Q <sup>†</sup> Q | Zoom+ e Zoom -<br>• Mantenha pressionadc para ampliar a cena.          |
|                  | <ul> <li>Mantenha pressionadca para reduzir o zoom da cena.</li> </ul> |
|                  | Foco+ e Foco -                                                         |

| Descrição                                                                                                    |
|----------------------------------------------------------------------------------------------------|
| <ul> <li>Mantenha o no modo de foco manual para que os objetos próximos fiquem nítidos e os objetos distantes fiquem vagos.</li> <li>Mantenha o para que os objetos distantes fiquem claros e os objetos próximos fiquem vagos.</li> </ul> |
| Iris+ e Iris -                                                                                                    |
| <ul> <li>Mantenha pressionadco para aumentar o diâmetro da</li></ul>                                                                                                    |
| <ul> <li>Mantenha pressionado         para diminuir o diâmetro da          íris em<br/>um ambiente claro.</li> </ul>                                                                                                    |
| Inicialização da lente                                                                                                    |
| É aplicável a dispositivos com lentes motorizadas. Você pode usar essa<br>função para superar os borrões de imagem causados por zoom ou foco<br>excessivos.                                                                                |
| Foco auxiliar                                                                                                    |
| É aplicável a dispositivos com lentes motorizadas. Use essa<br>função para focalizar a lente automaticamente e tornar as<br>imagens mais nítidas.                                                                                          |
|                                                                                                    |

# iObservação

Outros botões não mencionados são botões reservados.

# 5.3 Configuração local

Acesse **Configuration** -> Local para definir os parâmetros de exibição ao vivo e alterar os caminhos de salvamento de vídeos, imagens capturadas, imagens de cena, etc.
## Manual do usuário da câmera ANPR de entrada inteligente

| Live View Parameters            |                     |                             |           |         |
|---------------------------------|---------------------|-----------------------------|-----------|---------|
| Protocol Type                   | • тср               |                             | ○ нттр    | ⊖ https |
| Stream Type                     | • Main Stream       | O Sub-Stream                |           |         |
| Live View Performance           | O Shortest Delay    | • Balanced                  | O Fluency |         |
| Decoding Type                   | • Software Decoding | O Hardware Decodin          | g         |         |
| Rules Information               | • Enable            | O Disable                   |           |         |
| Feature Information             | O Enable            | <ul> <li>Disable</li> </ul> |           |         |
| Image Size                      | • Auto-fill         | O 4:3                       | 0 16:9    |         |
| Image Format                    | JPEG                | О ВМР                       |           |         |
| Record File Settings            |                     |                             |           |         |
| Record File Size                | O 256M              | ● 512M                      | 🔘 1G      |         |
| Save record files to            | D:\                 |                             |           | Browse  |
| Save downloaded files to        | D:\                 |                             |           | Browse  |
| Picture and Clip Settings       |                     |                             |           |         |
| Save snapshots in live view to  | D:\                 |                             |           | Browse  |
| Save downloaded pictures to     | D:\                 |                             |           | Browse  |
| Save scene picture to           | D:\                 |                             |           | Browse  |
| Save snapshots when playback to | D:\                 |                             |           | Browse  |
| Save clips to                   | D:\                 |                             |           | Browse  |

### Figura 5-2 Configuração local

### Tipo de protocolo

Selecione o protocolo de transmissão de rede de acordo com as necessidades reais.

#### ТСР

Garante a entrega completa de dados de streaming e melhor qualidade de vídeo, mas a transmissão em tempo real será afetada.

#### UDP

Fornece fluxos de áudio e vídeo em tempo real.

#### HTTP

Obtém fluxos do dispositivo por um cliente de terceiros.

#### HTTPS

Obtém fluxos no formato https.

### Tipo de fluxo

Fluxo principal

Selecione-o para obter a imagem de alta qualidade quando a condição da rede for boa.

### Subfluxo

Selecione-o para obter uma imagem fluente quando a condição da rede não for boa o suficiente.

### Desempenho de exibição ao vivo Atraso mais curto

O vídeo é em tempo real, mas sua fluência pode ser afetada.

### Equilibrado

O modo equilibrado considera tanto o tempo real quanto a fluência do vídeo.

### Fluência

Quando a condição da rede é boa, o vídeo é fluente.

### Tipo de decodificação Decodificação de software

Decodificação via software. Ela consome mais recursos da CPU, mas fornece imagens com melhor qualidade em comparação com a decodificação por hardware.

### Decodificação de hardware

Decodificar via GPU. Ela consome menos recursos da CPU, mas fornece imagens com qualidade pior em comparação com a decodificação por software.

### Informações sobre regras

Se você ativar essa função, os quadros de rastreamento serão exibidos na interface de visualização ao vivo quando houver veículos passando.

### Informações sobre recursos

Habilite-o para exibir informações de recursos do alvo na imagem de exibição ao vivo.

### Tamanho da imagem

A proporção de exibição da imagem de exibição ao vivo.

### Formato da imagem

O formato de salvamento de imagens capturadas manualmente.

### Tamanho do arquivo de registro

Selecione o tamanho do pacote dos arquivos de vídeo gravados manualmente. Após a seleção, o tamanho máximo do arquivo de gravação será o valor selecionado.

### Salvar arquivos de registro em

Defina o caminho de salvamento dos arquivos de vídeo gravados manualmente.

### Salvar os arquivos baixados em

Defina o caminho de salvamento dos arquivos de download.

### Salvar instantâneos na exibição ao vivo para

Defina o caminho de salvamento das imagens capturadas manualmente no modo de exibição ao vivo.

### Salvar as imagens baixadas em

Defina o caminho de salvamento das imagens baixadas.

### Salvar a imagem da cena em

Defina o caminho de salvamento das imagens capturadas no Live View→ Real-Time Capture .

### Salvar instantâneos durante a reprodução em

Defina o caminho de salvamento das imagens capturadas manualmente no modo de reprodução.

### Salvar clipes durante a reprodução em

Defina o caminho de salvamento dos clipes no modo de reprodução.

# Capítulo 6 Reprodução

Você pode pesquisar, reproduzir e fazer download de vídeos armazenados no cartão de armazenamento.

### Etapas

- 1. Clique em Playback.
- 2. Selecione um canal.
- 3. Selecione uma data.
- 4. Clique em Search.
- **5.** Clique em para iniciar a reprodução.
- 6. Opcional: Você também pode realizar as seguintes operações.

Definir o tempo de reprodução · Arraste a barra de tempo até a hora desejada e clique er para reproduzir o vídeo.
 Clique no ponto de tempo atual mostrado acima da barra de tempo e insira

|                                  | o ponto de tempo de destino na janela pop-up. Clique em <b>OK</b> e clique em <b>D</b> para reproduzir o vídeo.                                                                                                    |
|----------------------------------|----------------------------------------------------------------------------------------------------|
| Captura de imagem                | Clique em 💿 para capturar uma imagem.                                                                                                    |
| Recortar registro                | Clique em🚜 📈 para iniciar/parar o recorte do registro.                                                                                                    |
| Reproduzir em um<br>único quadro | Clique em ▶ uma vez para reproduzir o vídeo em um quadro.                                                                                                    |
| Registro de download             | <ul> <li>a. Clique em 2</li> <li>b. Selecione a hora de início e a hora de término.</li> <li>c. Clique em Search.</li> <li>d. Verifique os arquivos de registro que precisam ser baixados.</li> <li>e. Clique em Download.</li> </ul> |
| Parar a reprodução               | Clique em 🔲 para interromper a reprodução.                                                                                                    |
| Avanço lento                     | Clique em K para desacelerar a reprodução.                                                                                                    |
| Avanço rápido                    | Clique em 🔊 para acelerar a reprodução.                                                                                                    |
| Zoom digital                     | Clique em@ para ativar o zoom digital.<br>Clique em@ para desativar o zoom digital.<br>                                                                                                    |
|                                  |                                                                                                    |

Ajustar o volume Clique em 💶 🚽 para ativar o volume.

# Capítulo 7 Registro e captura

# 7.1 Definir caminho de armazenamento

### 7.1.1 Definir cartão de memória

Se quiser armazenar os arquivos no cartão de memória, certifique-se de inserir e formatar o cartão de memória com antecedência.

### Antes de começar

Insira o cartão de memória no dispositivo.

### Etapas

### 1. Acesse Configuration→ Storage→ Storage Management→ HDD Management .

| HDD Stora | ge                        |                  |         |      |          | Format    |
|-----------|---------------------------|------------------|---------|------|----------|-----------|
|           | HDD No.                   | Free space/Space | Status  | Туре | Property | Operation |
|           |                           |                  | No Data |      |          |           |
|           | Auto-Initialize Redund    | lant Storage     |         |      |          |           |
| A         | uto-Upload Data in Redund | lant Storage     |         |      |          |           |
|           |                           | Interval(ms) 200 |         |      |          |           |

### Figura 7-1 Configurar cartão de memória

2. Formate o cartão de memória de duas maneiras.

- Verifique o cartão de memória e clique em Formatar para formatá-lo manualmente.

# **i**Observação

No caso do cartão de memória recém-instalado, é necessário formatá-lo manualmente antes de usá-lo normalmente.

- Se você quiser formatar o cartão de memória automaticamente quando o cartão estiver anormal, marque Auto- Initialize Redundant Storage (Inicialização automática de armazenamento redundante).
- **3. Opcional:** se o dispositivo tiver sido conectado à plataforma e você quiser carregar as informações do cartão de memória automaticamente, marque **Auto-Upload Data in Redundant Storage (Carregar dados automaticamente no armazenamento redundante**) e defina **Interval** to upload (**Intervalo** para carregar).
- 4. Clique em Salvar.

### 7.1.2 Definir FTP

Defina os parâmetros de FTP se quiser fazer upload das imagens capturadas para o servidor FTP.

### Antes de começar

Defina o servidor FTP e certifique-se de que o dispositivo possa se comunicar normalmente com o servidor.

### Etapas

### 1. Acesse Configuration → Network → Data Connection → FTP .

| Enable FTP                     | ✓              |   |          |                     |                        |  |
|--------------------------------|----------------|---|----------|---------------------|------------------------|--|
| Number of Enabled FTP          | One One        |   |          |                     |                        |  |
|                                | FTP1           |   |          |                     |                        |  |
| Server Address Type            | Ib             |   |          | Protocol Type       | FTP                    |  |
| Server Address                 | 10.184.148.222 |   |          | Directory Structure | Save in Root Directory |  |
| Port                           | 21             |   |          | Parent Directory    | None                   |  |
| User Name                      | admin          |   |          | Level 2 Directory   | None                   |  |
| Password                       |                |   |          | Level 3 Directory   | None                   |  |
| Confirm Password               |                |   |          | Level 4 Directory   | None                   |  |
| ath/Picture Name Encoding Mode | UTF-8          | - | FTP Test | Level 5 Directory   | None                   |  |
|                                |                |   |          | Level 6 Directory   | None                   |  |

### Figura 7-2 Definir FTP

### 2. Marque Ativar FTP.

3. Selecione Número de FTP habilitado.

## **i** Observação

Você só pode ativar um FTP.

4. Definir parâmetros de FTP.

1) Selecione Sever Address Type (Tipo de endereço de servidor) e insira as informações correspondentes.

- 2) Digite a porta.
- 3) Digite User Name (Nome de usuário), Password (Senha) e confirme a senha.
- 4) Selecione Protocol Type (Tipo de protocolo).
- 5) Selecione Estrutura do diretório.

### **i** Observação

Você pode personalizar a estrutura do diretório de acordo com suas necessidades.

### 5. Selecione o modo de codificação do nome do

# caminho/da imagem. UTF-8

Codificação UNICODE.

### 6. Opcional: Habilitar funções de upload.

### Não fazer upload de placa Close-up

As fotos em close-up de uma placa de licença não serão carregadas.

### Fazer upload de informações adicionais para o FTP

Adicione informações relacionadas ao fazer upload de dados para o servidor FTP.

- 7. Opcional: Clique em Teste de FTP para verificar o servidor FTP.
- 8. Defina regras de nomenclatura e separadores de acordo com as necessidades reais.
- **9. Opcional:** Editar **informações de OSD** que podem ser carregadas no servidor FTP com as imagens para facilitar a visualização e a distinção dos dados.
- 10. Clique em Salvar.

## 7.1.3 Definir escuta de SDK

A escuta do SDK pode ser usada para receber as informações carregadas e as imagens do alarme de armação do dispositivo.

### Antes de começar

O serviço de escuta foi ativado para a escuta do SDK e a comunicação de rede com o dispositivo está normal.

### Etapas

### 1. Acesse Configuration→ Network→ Data Connection→ SDK Listening .

| SDK Listening                      |            |
|------------------------------------|------------|
| Enable SDK Listening               |            |
| IP Address/Domain                  | 0.0.0.0    |
| Port                               | 7200       |
| Enable Picture Uploading Listening |            |
| Cloud Storage                      | 🔅 Disabled |
|                                    | 🖹 Save     |

### Figura 7-3 Definir escuta do SDK

- 2. Marque Ativar escuta de SDK.
- **3.** Defina **o endereço/domínio IP** e **a porta** se você precisar carregar as informações e imagens do alarme.
- **4. Opcional:** Ative a escuta de upload de imagens se você precisar fazer upload de informações de imagem.
- Opcional: se quiser salvar as informações de alarme e as imagens no armazenamento em nuvem, clique em<sup>®</sup> para definir o armazenamento em nuvem. Consulte <u>Definir armazenamento em nuvem</u> para obter detalhes.
- 6. Clique em Salvar.

### 7.1.4 Definir host de braço

O dispositivo pode carregar as imagens capturadas por meio do host do braço.

### Etapas

## **i** Observação

Para o braço de nível 1, as imagens podem ser carregadas normalmente. Se o upload falhar, o dispositivo fará o upload novamente. Para o braço de nível 2, as imagens serão carregadas uma vez. Não haverá mais upload se o upload . Para o braço de nível 3, as imagens não serão carregadas.

### 1. Acesse Configuration → Network → Data Connection → Arm Upload .

### Arm Upload

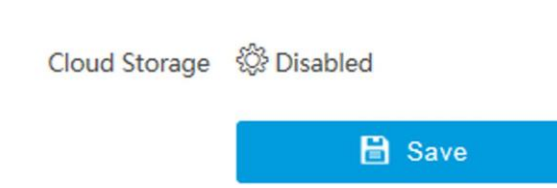

### Figura 7-4 Definir host de braço

- Clique em para definir o armazenamento em nuvem. Consulte <u>Definir o armazenamento em nuvem</u> para obter detalhes.
- 3. Clique em Salvar.

## 7.1.5 Definir escuta de ISAPI

A escuta ISAPI e a escuta SDK são protocolos mutuamente exclusivos. Se você ativar a escuta de upload de imagens, o dispositivo transmitirá imagens por meio da escuta do SDK. Caso contrário, o dispositivo fará upload de imagens por meio do protocolo ISAPI depois que os parâmetros ISAPI forem definidos.

### Antes de começar

O serviço de escuta foi ativado para o host ISAPI e a comunicação de rede com o dispositivo está normal.

### Etapas

1. Acesse Configuration→ Network→ Data Connection→ ISAPI Listening .

### **ISAPI Listening**

| Version               | НТТР       | ~ |
|-----------------------|------------|---|
| ANPR IP/Domain        | 0.0.0.0    |   |
| ANPR Port             | 80         |   |
| Host URL              | /test      |   |
| Uploaded Picture Type | All        | ~ |
| Cloud Storage         | 🔅 Disabled |   |
|                       | 🖹 Save     |   |

### Figura 7-5 Definir escuta de ISAPI

- 2. Defina o IP/domínio da ANPR, a porta da ANPR e o URL do host.
- 3. Set Uploaded Picture Type (Tipo de imagem carregada).
- Opcional: se quiser salvar as informações de alarme e as imagens no armazenamento em nuvem, clique em<sup>®</sup> para definir o armazenamento em nuvem. Consulte <u>Definir armazenamento em nuvem</u> para obter detalhes.
- 5. Clique em Salvar.

### 7.1.6 Definir armazenamento em nuvem

O armazenamento em nuvem é um tipo de armazenamento em rede. Ele pode ser usado como armazenamento estendido para salvar as fotos capturadas.

### Antes de começar

- Organize o servidor de armazenamento em nuvem.
- Você ativou o armamento de nível 1 no Live View→ Real-Time Capture .

### Etapas

1. Acesse Configuration → Storage → Storage Management → Cloud Storage .

| Enable           | ✓         |
|------------------|-----------|
| Version          | V2.0 -    |
| IP Address       | 127.0.0.1 |
| Port             | 6001      |
| accessKey        | •••••     |
| secretKey        | •••••     |
| Resource Pool ID | 1         |
|                  | 🖹 Save    |

Figura 7-6 Definir armazenamento em nuvem

- 2. Marque Ativar.
- 3. Selecione a versão.
  - V1.0 a. Digite o endereço IP e a porta
    - b. Digite o nome de usuário e a senha.
    - c. Digite **o ID do armazenamento em nuvem** de acordo com o número da área de armazenamento do servidor.
  - V2.0 a. Digite o endereço IP e a porta
    - b. Digite accessKey e secretKey.
    - c. Insira **o ID do pool de recursos** de acordo com o número da área de armazenamento do servidor de upload de imagens.
- 4. Clique em Salvar.

# 7.2 Definir cota

Defina a proporção de vídeo e imagem no armazenamento.

### Antes de começar

Instale o cartão de memória.

### Etapas

- 1. Acesse Configuration→ Storage→ Storage Management→ HDD Management→ HDD Quota .
- 2. Defina a taxa de cota de captura e a taxa de cota de vídeo de acordo com as necessidades reais.

# **i**Observação

A soma percentual da proporção da cota de captura e de vídeo deve ser 100%.

3. Clique em Salvar.

### O que fazer em seguida

Formate o cartão de memória após as configurações.

# 7.3 Definir programação de registros

Defina a programação de gravação para gravar vídeos automaticamente durante os períodos de tempo configurados.

### Antes de começar

Instale o cartão de armazenamento.

### Etapas

### 1. Acesse Configuration→ Storage→ Schedule Settings→ Record Schedule .

2. Opcional: Ative a substituição da gravação.

Quando o armazenamento estiver cheio, os vídeos mais antigos serão substituídos.

**3.** Ative a programação de registros.

|                    |          | Re      | cord Stre | eam  | Main S | tream |    |    | -  |    |    |    |    |          |          |
|--------------------|----------|---------|-----------|------|--------|-------|----|----|----|----|----|----|----|----------|----------|
| En                 | able Rec | ording  | Overwri   | ting |        |       |    |    |    |    |    |    |    |          |          |
|                    | Enab     | le Reco | ord Scheo | dule |        |       |    |    |    |    |    |    |    |          |          |
| ecord Configuratio | n        |         |           |      |        |       |    |    |    |    |    |    |    |          |          |
| Record Type        | Contin   | nuous   |           |      |        | v     |    |    |    |    |    |    |    | i Delete |          |
|                    |          | Q       | 2         | 4    | 6      | 8     | 10 | 12 | 14 | 16 | 18 | 20 | 22 | 24       | Continuo |
|                    | Mon      |         |           |      |        |       | 10 | 40 |    | 10 |    |    |    |          |          |
|                    | Tue      | 0       | 2         | 4    | Б      | 8     | 10 | 12 | 14 | 16 | 18 | 20 | 22 | 24       |          |
|                    | Wed      | 0       | 2         | 4    | 6      | 8     | 10 | 12 | 14 | 16 | 18 | 20 | 22 | 24       |          |
|                    | Thu      | 0       | 2         | 4    | 6      | 8     | 10 | 12 | 14 | 16 | 18 | 20 | 22 | 24       |          |
|                    | Fri      | 0       | 2         | 4    | 6      | 8     | 10 | 12 | 14 | 16 | 18 | 20 | 22 | 24       |          |
|                    | Sat      | 0       | 2         | 4    | 6      | 8     | 10 | 12 | 14 | 16 | 18 | 20 | 22 | 24       |          |
|                    | Sun      | 0       | 2         | 4    | 6      | 8     | 10 | 12 | 14 | 16 | 18 | 20 | 22 | 24       |          |

### Figura 7-7 Definir programação de registros

### 4. Selecione Tipo de registro.

5. Arraste o cursor na barra de tempo para definir um tempo de gravação.

## **i** Observação

Até 8 períodos de tempo podem ser definidos em uma barra de tempo.

- 6. Ajuste o tempo de gravação.
  - Clique em um período de gravação definido e insira a hora de início e a hora de término na janela pop-up.

- Arraste as duas extremidades da barra do período de gravação definido para ajustar a duração.
- Arraste toda a barra de período de gravação do conjunto e reposicione-a.

7. Opcional: Excluir períodos de registro.

- Clique em um período de registro definido e clique em **Excluir** na janela pop-up.
- Clique em um período de registro definido e clique em **Excluir** na interface de configuração de registro.
- 8. Opcional: Clique em 🛅 para copiar as gravações definidas para outros dias.

9. Clique em

Salvar.

### Resultado

O dispositivo registrará apenas os períodos definidos.

# Capítulo 8 Codificação e exibição

# 8.1 Definir parâmetros de codificação de vídeo

Defina os parâmetros de codificação de vídeo para ajustar a exibição ao vivo e o efeito de gravação.

- Quando o sinal de rede é bom e a velocidade é rápida, você pode definir alta resolução e taxa de bits para aumentar a qualidade da imagem.
- Quando o sinal de rede é ruim e a velocidade é lenta, você pode definir baixa resolução, taxa de bits e taxa de quadros para garantir a fluência da imagem.
- Quando o sinal de rede é ruim, mas a resolução deve ser garantida, você pode definir uma taxa de bits e uma taxa de quadros baixas para garantir a fluência da imagem.
- A transmissão principal representa o melhor desempenho de transmissão suportado pelo dispositivo. Normalmente, ele oferece a melhor resolução e taxa de quadros que o dispositivo pode oferecer. Porém, alta resolução e taxa de quadros geralmente significam maior espaço de armazenamento e maiores requisitos de largura de banda na transmissão. O subfluxo geralmente oferece opções de resolução comparativamente baixas, que consomem menos largura de banda e espaço de armazenamento. O terceiro fluxo é oferecido para uso personalizado.

### Etapas

### **i** Observação

Os parâmetros suportados variam de acordo com os diferentes modelos. O dispositivo real prevalece.

### 1. Acesse Configuration → Video → Video Encoding → Video Encoding .

2. Defina os parâmetros para diferentes fluxos.

### Tipo de fluxo

É possível selecionar o fluxo de vídeo e o fluxo de vídeo e áudio.

### Taxa de bits

Selecione uma taxa de bits relativamente grande se você precisar de boa qualidade e efeito de imagem, mas mais espaço de armazenamento será consumido. Selecione uma taxa de bits relativamente pequena se a prioridade for necessidade de armazenamento.

### Taxa de quadros

Ela serve para descrever a frequência com que o fluxo de vídeo é atualizado e é medida em quadros por segundo (fps). Uma taxa de quadros mais alta é vantajosa quando há movimento fluxo de vídeo, pois mantém a qualidade da imagem durante todo o tempo.

### Resolução

Quanto maior for a resolução, mais será a imagem. Entretanto, o requisito de largura de banda da rede é maior.

### SVC

O SVC (Scalable Video Coding, codificação de vídeo escalável) é uma extensão dos padrões H.264/AVC e H.265. Ative a função e o dispositivo extrairá automaticamente quadros do vídeo original quando a largura de banda da rede for insuficiente.

### Tipo de taxa de bits

Selecione o tipo de taxa de bits como constante ou variável.

### Qualidade de vídeo

Quando o tipo de taxa de bits é variável, é possível selecionar 6 níveis de qualidade de vídeo. Quanto maior for a qualidade do vídeo, maiores serão os requisitos de largura de banda da rede.

### Perfil

Quando você seleciona H.264 ou H.265 como codificação de vídeo, é possível definir o perfil. Os perfis selecionáveis variam de acordo com os modelos de dispositivos.

### I Intervalo de quadros

Refere-se ao número de quadros entre dois quadros-chave. Quanto maior for o intervalo de quadros I, menor será a flutuação do fluxo, mas a qualidade da imagem não será tão boa.

### Codificação de vídeo

O dispositivo é compatível com vários tipos de codificação de vídeo, como H.264, H.265 e MJPEG. Os tipos de codificação suportados para diferentes tipos de fluxo podem ser diferentes. O H.265 é uma nova tecnologia de codificação. Em comparação com o H.264, ele reduz a taxa de bits de transmissão com a mesma resolução, taxa de quadros e qualidade de imagem.

### 3. Clique em Salvar.

## 8.2 Definir parâmetros de imagem

Você pode ajustar os parâmetros de imagem para obter uma imagem nítida.

### Etapas

### **i** Observação

Os parâmetros suportados podem variar de acordo com os diferentes modelos. O dispositivo real prevalece.

# 1. Vá para Configuration (Configuração→Video (Vídeo→Camera Parameter (Parâmetro da câmera→Camera Parameter (Parâmetro da câmera).

| ✓ General Parameter                 |                | Default |
|-------------------------------------|----------------|---------|
| Saturation                          | 50             |         |
| Sharpness                           | 50             |         |
| White Balance                       | Auto WB1       |         |
| White Balance Level                 | 50             |         |
| WDR Mode                            | Off            |         |
| Iris Mode                           | Manual         |         |
| Advanced Settings                   | Hide Details A |         |
| Brightness Enhancement at Night     | 50             |         |
| Enable Defog                        |                |         |
| Light Compensation on Licence Plate |                |         |
| Enable Gamma Correction             |                |         |
| Black and White Mode at Night       |                |         |
| > Video                             |                | Default |

Figura 8-1 Definir parâmetros de imagem

2. Defina os parâmetros da câmera.

# **i**Observação

Clique em Default (Padrão) para redefinir os parâmetros.

#### Parâmetro geral

### Saturação

Refere-se ao colorido da cor da imagem.

### Nitidez

Refere-se ao contraste da borda da imagem.

### Balanço de branco

É a função de reprodução de branco do dispositivo usada para ajustar a temperatura da cor de acordo com o ambiente.

#### Modo WDR

O Wide Dynamic Range (WDR) pode ser usado quando há um alto contraste entre a área clara e a área escura da cena.

Selecione WDR Switch e defina os parâmetros correspondentes de acordo com suas necessidades. Em

Defina o nível de WDR. Quanto mais alto for o nível, maior a intensidade do WDR.

### Tempo

Ative o WDR de acordo com o período e o nível definidos.

### Brilho

Defina o limite de luz e o nível de WDR. Quando o brilho atingir o limite, o WDR será ativado.

### Modo Iris

Selecione o modo de íris como manual ou automático.

### Aumento do brilho à noite

O brilho da cena será aprimorado automaticamente à noite.

### Ativar desembaçador

Ative o desembaçador para obter uma imagem nítida em dias de neblina.

### Compensação de luz na placa de licença

. A compensação do brilho da placa pode ser , e várias condições de suplemento de luz podem ser adaptadas por meio da configuração do brilho esperado da placa e do coeficiente de correção de luz suplementar. Quanto maior for a sensibilidade, mais facilmente essa função poderá ser ativada.

### Ativar correção de gama

Quanto mais alto for o valor de correção gama, mais forte a força da correção.

### Modo preto e branco à noite

Quando o ICR estiver no modo noturno, você poderá marcá-lo para manter o vídeo no modo preto e branco.

### Vídeo

### Brilho

Refere-se ao brilho da imagem.

### Contraste

Refere-se ao contraste da imagem. Defina-o para ajustar os níveis e a permeabilidade da imagem.

### Obturador

Se a velocidade do obturador for rápida, os detalhes dos objetos em movimento poderão ser exibidos melhor. Se a velocidade do obturador for lenta, os contornos dos objetos em movimento ficarão borrados e aparecerão rastros.

### Ganho

Refere-se ao valor limite superior de limitação da amplificação do sinal de imagem. Recomenda-se definir um ganho alto se a iluminação não for suficiente, e definir um ganho baixo se a iluminação for suficiente.

### 3D DNR

A Redução Digital de Ruído (DNR) reduz o ruído no fluxo de vídeo.

No **modo Normal**, quanto mais alto for o **nível de DNR 3D**, mais forte será a redução do ruído. No entanto, se for muito alto, a imagem poderá ficar confusa.

No **Modo especialista**, defina **a Intensidade espacial** e **a Intensidade temporal**. Se a intensidade do domínio espacial for muito alta, o contorno da imagem poderá se tornar difuso e os detalhes poderão se perder. Se a intensidade do domínio do tempo for muito alta, poderá haver arrastamento.

### 2D DNR

Quanto mais alto for o **nível 2D DNR**, mais forte será a redução do ruído. No entanto, se for muito alto, a imagem poderá ficar desfocada.

### **Obturador lento**

Essa função pode ser usada em condições de subexposição. Ela aumenta o tempo do obturador para garantir a exposição total. Quanto mais alto for o **Nível do obturador lento**, mais lenta a velocidade do obturador.

### Padrão de vídeo

Selecione o padrão de vídeo de acordo com a frequência real da fonte de alimentação.

3. Opcional: Clique em Capture Test (Teste de captura) para verificar a imagem.

### 8.3 Definir ICR

O ICR adota um filtro mecânico de infravermelho para filtrar o infravermelho durante o dia e garantir o efeito da imagem, e remove o filtro de infravermelho à noite para garantir que os raios de espectro total possam passar pelo dispositivo.

### Etapas

1. Acesse Configuration (Configuração→Capture Captura→Capture Images (Captura de imagens→ICR .

### 2. Selecione o modo ICR.

**Interruptor automático** Muda automaticamente para o modo ICR à noite ou em condições de luz escura.

Interruptor manual Muda manualmente para dia ou noite.

Mudança programada Defina o modo dia/noite, a hora de início e a hora de término para mudar para o modo ICR somente durante o período de tempo definido.

# **i** Observação

As quatro horas de início e de término não podem ser as mesmas. Deve ser definido um intervalo de pelo menos um minuto.

Sem interruptor

Desativar o modo ICR.

3. Clique em Salvar.

# 8.4 Definir ROI

A codificação de ROI (Região de Interesse) ajuda a atribuir mais recursos de codificação à região de interesse, aumentando assim a qualidade da ROI, enquanto as informações de fundo são menos focadas.

### Antes de começar

Verifique o tipo de codificação de vídeo. A ROI é compatível quando o tipo de codificação de vídeo é H.264 ou H.265.

### Etapas

| 1. Acesse Configuration → Video → Video Encoding → R | <b>OI</b> . |
|------------------------------------------------------|-------------|
|------------------------------------------------------|-------------|

| Stream Type |             |   |
|-------------|-------------|---|
| Stream Type | Main Stream | - |
| Area        |             |   |
| Enable      |             |   |
| Area Code   | 1           | - |
| ROI Level   | 1           | ~ |
| Area Name   |             |   |
|             | 🖹 Save      |   |

### Figura 8-2 Definir ROI

- 2. Selecione Stream Type (Tipo de fluxo).
- 3. Definir a região da ROI.
  - 1) Marque **Ativar**.
  - 2) Selecione **o código de área**.
  - 3) Clique em Draw Area.
  - 4) Arraste o mouse sobre a imagem de exibição ao vivo para desenhar a área fixa.
  - 5) Selecione a área fixa que precisa ser ajustada e arraste o mouse para ajustar sua posição.
  - 6) Clique em Stop Drawing (Parar desenho).
- 4. Digite o nome da área e selecione o nível de ROI.

# **i**Observação

Quanto mais alto for o nível de ROI, mais clara a imagem da área detectada.

- 5. Clique em Salvar.
- 6. Opcional: Selecione outros códigos de área e repita as etapas acima se precisar desenhar várias áreas fixas.

# 8.5 Definir OSD

Você pode personalizar as informações do OSD na exibição ao vivo.

### Etapas

### 1. Vá para Configuration→ Video→ Text Overlay on Video→ Text Overlay on Video .

Text Overlay on Video

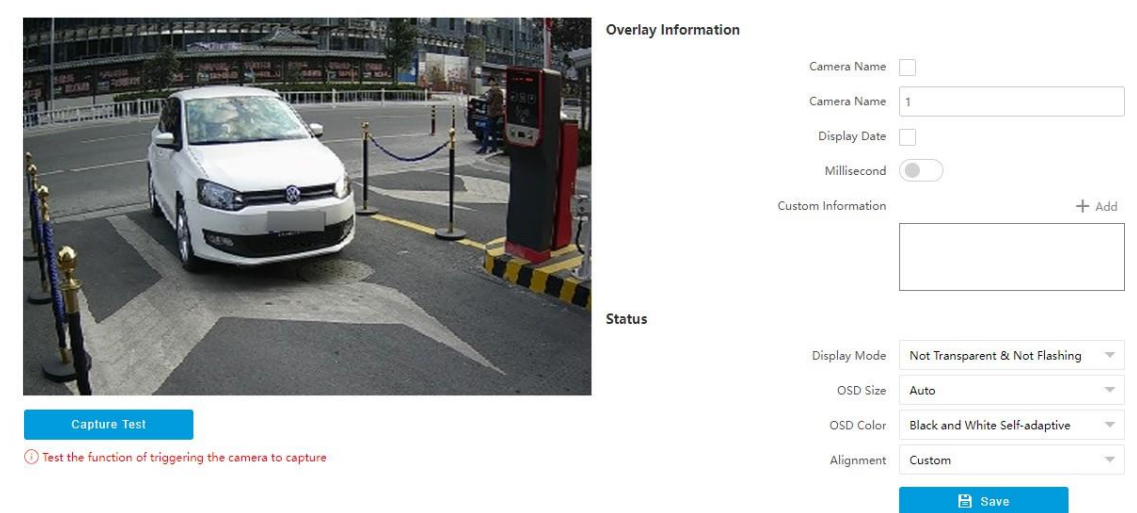

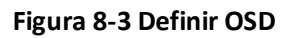

- 2. Definir o conteúdo do visor.
  - 1) Verifique o nome da câmera.
  - 2) Digite o nome da câmera.
  - 3) Marque Display Date (Exibir data) e defina o formato de data e hora.
  - 4) Ative a opção Milissegundos de acordo com suas necessidades.
- 3. Opcional: Clique em Add e insira as informações se quiser adicionar informações personalizadas.

# **i** Observação

Podem ser adicionados até 6 itens de informações personalizadas.

- 4. Definir propriedades de exibição (fonte, cor, etc.).
- 5. Selecione Alignment (Alinhamento).

## **i** Observação

Se você selecionar **Alinhar à esquerda** ou **Alinhar à direita**, defina **Min. Horizontal Margin** e **Min. Vertical Margin**.

6. Arraste os quadros vermelhos na imagem de exibição ao vivo para ajustar as posições do OSD.

7. Clique em

Salvar.

### Resultado

A OSD definida será exibida na imagem de exibição ao vivo e nos vídeos gravados.

# 8.6 Permitir a exposição regional

Ative a exposição regional para expor uma área parcial da imagem de exibição ao vivo.

### Etapas

- **1.** Acesse Configuration → Video → Video Encoding → BLC .
- 2. Marque Ativar.
- **3.** Arraste o mouse para desenhar uma área na imagem de exibição ao vivo. A área desenhada será exposta.
- 4. Clique em Salvar.

# Capítulo 9 Configuração de rede

# 9.1 Definir endereço IP

NIC Settings

O endereço IP deve ser configurado corretamente antes de você operar o dispositivo na rede. O IPv4 e o IPv6 são compatíveis. As duas versões podem ser configuradas simultaneamente sem entrar em conflito uma com a outra.

Acesse Configuration→ Network→ Network Parameters→ Network Interface .

| NIC Type             | 10M/100M Self-adaptive |
|----------------------|------------------------|
| DHCP                 |                        |
| IPv4 Address         |                        |
| IPv4 Subnet Mask     |                        |
| IPv4 Default Gateway |                        |
| IPv6 Mode            | DHCP                   |
| IPv6 Address         |                        |
| IPv6 Prefix Length   |                        |
| IPv6 Default Gateway | :                      |
| Mac Address          | bc:5e:33:41:6d:df      |
| MTU                  | 1500                   |
| Multicast Address    | 0.0.0.0                |
| DNS Server           |                        |
| Preferred DNS Server | 8.8.8.8                |
|                      | 🖹 Save                 |

Figura 9-1 Definir endereço IP

### Tipo de NIC

Selecione um tipo de NIC (placa de interface de rede) de acordo com as condições de sua rede.

### IPv4

Há dois modos disponíveis.

### DHCP

O dispositivo obtém automaticamente os parâmetros de IP da rede se você marcar **DHCP**. O endereço IP do dispositivo é alterado após a ativação da função. Você pode usar o SADP para obter o endereço IP do dispositivo.

# **i** Observação

A rede à qual o dispositivo está conectado deve suportar DHCP (Dynamic Host Configuration Protocol).

### Manual

Você pode definir os parâmetros de IP do dispositivo manualmente. Digite **o endereço IPv4**, **a máscara de sub-rede IPv4** e a

### Gateway padrão IPv4.

### IPv6

Há três modos IPv6 disponíveis.

### Anúncio de rota

O endereço IPv6 é gerado pela combinação do anúncio de rota e do endereço Mac do dispositivo.

**i do servação**io de rota requer o suporte do roteador ao qual o dispositivo está conectado.

### D<u>HCP</u>

O endereço IPv6 é atribuído pelo servidor, roteador ou gateway.

### Manual

Digite **o endereço IPv6**, **a máscara de sub-rede IPv6** e **o gateway IPv6**. Consulte o administrador da rede para obter as informações necessárias.

### MTU

Significa unidade máxima de transmissão. É o tamanho da maior unidade de dados de protocolo que pode ser comunicada em uma única transação de camada de rede.

O intervalo de valores válidos de MTU é de 1280 a 1500.

### Endereço multicast

Multicast é uma comunicação em grupo em que a transmissão de dados é endereçada a um grupo de dispositivos de destino simultaneamente. Depois de definir o endereço IP do host multicast, você pode enviar os dados de origem com eficiência para vários receptores.

### DNS

Significa servidor de nome de domínio. É necessário se você precisar visitar o dispositivo com nome de domínio. E também é necessário para alguns aplicativos (por exemplo, envio de e-mail). Defina corretamente **o endereço DNS preferencial**, se necessário.

# 9.2 Conectar-se à plataforma

### 9.2.1 Conectar-se à plataforma ISUP

ISUP (EHome) é um protocolo de acesso à plataforma. O dispositivo pode ser acessado remotamente por meio dessa plataforma.

### Antes de começar

ISUP

- Crie o ID do dispositivo na plataforma ISUP.
- Verifique se o dispositivo pode se comunicar normalmente com a plataforma.

### Etapas

## 1. Acesse Configuration → Network → Data Connection → ISUP .

| Enable ISUP       | <u>~</u>                      |                              |                           |            |
|-------------------|-------------------------------|------------------------------|---------------------------|------------|
| Protocol Version  | v5.0                          |                              |                           |            |
| Address Type      | IP Address                    | ~                            |                           |            |
| Server IP Address |                               |                              |                           |            |
| Server Port       |                               |                              |                           |            |
| Device ID         |                               |                              |                           |            |
| Кеу               |                               |                              |                           |            |
| Register Status   | Offline                       | ~                            |                           |            |
|                   | (i) Unable to send picture to | ISUP platform at the first a | ccess. Please restart the | system and |

- 2. Marque Ativar ISUP.
- 3. Selecione Protocol Version (Versão do protocolo).
- 4. Selecione o tipo de endereço.
- 5. Digite o endereço IP do servidor, a porta do servidor e a ID do dispositivo.

# **i**Observação

Você precisará inserir Key se selecionar Protocol Version como v5.0.

6. Clique em Salvar.

### 7. Opcional: Exibir status do registro.

### O que fazer em seguida

Quando o status do registro mostra online, é possível adicionar ou gerenciar o dispositivo por meio do software da plataforma. Consulte o manual correspondente para obter detalhes.

### 9.2.2 Conectar-se ao OTAP

O dispositivo pode ser acessado na plataforma de manutenção por meio do protocolo OTAP, a fim de pesquisar e adquirir informações sobre o dispositivo.

### Antes de começar

Verifique se o dispositivo pode se comunicar normalmente com a plataforma.

### Etapas

1. Acesse Configuration → Network → Data Connection → OTAP .

### 2. Marque Ativar.

| OTAP server number | 1                                         |                                                                                                    |
|--------------------|-------------------------------------------|----------------------------------------------------------------------------------------------------|
| Enable             | ✓                                         |                                                                                                    |
| Address Type       | IP Address 👻                              |                                                                                                    |
| Server IP Address  |                                           |                                                                                                    |
| Server Port        |                                           |                                                                                                    |
| Device ID          |                                           |                                                                                                    |
| Кеу                |                                           | 0 8-16 letters or numbers, case sensitive. You are recommended to use a combination of letters or numbers. |
| Register Status    | Offline                                   |                                                                                                    |
|                    | (i) You need to set the network parameter | rs including device IP address, gateway, DNS, etc. to get access to the network.                           |
|                    | 🖹 Save                                    |                                                                                                    |
|                    |                                           |                                                                                                    |

### Figura 9-3 Conectar-se ao OTAP

3. Defina os parâmetros correspondentes.

### **i** Observação

O ID do dispositivo deve ser o mesmo que o adicionado na plataforma OTAP.

4. Clique em Salvar.

### O que fazer em seguida

Quando o status do registro estiver on-line, você poderá adicionar ou gerenciar o dispositivo por meio do software da plataforma. Consulte o manual correspondente para obter detalhes.

### 9.2.3 Conecte-se ao Hik-Connect

O dispositivo pode ser acessado remotamente por meio do Hik-Connect.

### Antes de começar

- Conecte o dispositivo à Internet.
- Defina o endereço IP, a máscara de sub-rede, o gateway e o servidor DNS da LAN.
- A conexão OTAP está desativada.

### Etapas

## **i** Observação

Hik-Connect

Essa função varia de acordo com os diferentes modelos. O dispositivo real prevalece.

1. Acesse Configuration (Configuração→Network (Rede→Data Connection (Conexão de dados→Hik-Connect Platform (Plataforma Hik-Connect).

### 2. Marque Ativar plataforma Hik-Connect.

| Platform                    |                                      |                                                                                      |
|-----------------------------|--------------------------------------|--------------------------------------------------------------------------------------|
| Enable Hik-Connect Platform | ✓                                    |                                                                                      |
| Platform Access Mode        | Hik-Connect                          | <b>~</b>                                                                             |
| Protocol Version            | 2.0                                  | <b>~</b>                                                                             |
| Server Domain Name          | litedev.hik-connect.com              | Custom                                                                               |
| Register Status             | Offline                              | ~                                                                                    |
| Offline Reason              | Unknown                              | ~                                                                                    |
| Offline Code                | 0                                    |                                                                                      |
| Binding Status              | Unknown                              | <b>v</b>                                                                             |
| Verification Code           |                                      | hype                                                                                 |
|                             |                                      |                                                                                      |
|                             | 19.00 -                              |                                                                                      |
| QR Code Access              | (APP)                                |                                                                                      |
|                             | 回手にで                                 |                                                                                      |
|                             | (i) You need to set the network para | meters including device IP address, gateway, DNS, etc. to get access to the network. |
|                             | 🖹 Save                               |                                                                                      |

### Figura 9-4 Conectar ao Hik-Connect

- 3. Selecione Protocol Version (Versão do protocolo).
- 4. Opcional: se você alocou um servidor personalizado, marque Custom (Personalizado) e digite o nome de domínio do servidor personalizado.
- 5. Adicione o dispositivo ao Hik-Connect.

Defina um código de verificação para adicionar o dispositivo ao Hik-Connect a. Digite um **Código de verificação** personalizado usado para adicionar o dispositivo.

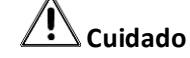

O código de verificação deve conter 6 letras ou números, diferenciando maiúsculas de minúsculas. Recomenda-se que você use uma combinação de letras ou números.

- b. Clique em Salvar.
- c. Obtenha e instale o aplicativo Hik-Connect das seguintes maneiras.

- Visite *https://appstore.hikvision.com* para fazer o download do aplicativo de acordo com o sistema do seu celular.
- Visite o site oficial de nossa empresa. Em seguida, vá para Support→ Tools
   → Hikvision App Store .
- Leia o código QR abaixo para fazer o download do aplicativo.

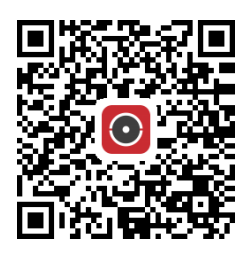

Figura 9-5 Hik-Connect

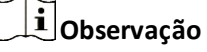

Se ocorrerem erros como "Aplicativo desconhecido" durante a instalação, resolva o problema de duas maneiras.

- <u>Acesse https://appstore.hikvision.com/static/help/index.html</u> para consultar a solução de problemas.
- Acesse <u>https://appstore.hikvision.com/</u>e clique em Installation Help (Ajuda de instalação)

no canto superior direito da interface para consultar a solução de problemas.

- d. Inicie o aplicativo e registre uma conta de usuário para fazer login.
- e. Adicione o dispositivo pelo número de série no corpo do dispositivo e pelo código de verificação.

Leia o código QR na interface para adicionar o dispositivo ao Hik-Connect

- a. Obtenha e instale o aplicativo Hik-Connect de acordo com as instruções acima.
- b. Digitalize o código QR na interface com o aplicativo Hik-Connect e adicione o dispositivo ao Hik-Connect.

# **i** Observação

As informações de verificação foram incluídas no código QR, portanto, você não precisa digitar o código de verificação.

**Dbservação** Consulte o manual do usuário do aplicativo Hik-Connect para obter detalhes.

# 9.3 Definir DDNS

Você pode usar o DNS dinâmico (DDNS) para acesso à rede. O endereço IP dinâmico do dispositivo pode ser mapeado para um servidor de resolução de nomes de domínio para realizar o acesso à rede via nome de domínio.

### Antes de começar

- Registre o nome de domínio no servidor DDNS.
- Defina o endereço IP da LAN, a máscara de sub-rede, o gateway e os parâmetros do servidor DNS. Consulte para obter detalhes.
- Mapeamento completo da porta. As portas padrão são 80, 8000 e 554.

### Etapas

1. Acesse Configuration → Network → Network Parameters → DDNS .

| Enable DDNS   |            |
|---------------|------------|
| DDNS Type     | IPServer 💌 |
| Server IP     |            |
| Device Domain |            |
| Server Port   | 0          |
| User Name     |            |
| Password      |            |
| Confirm       |            |

Figura 9-6 Definir DDNS

- 2. Marque Ativar DDNS.
- 3. Digite o endereço do servidor e outras informações.
- 4. Clique em Salvar.
- **5.** Acesse o dispositivo.

**Por navegadores** Digite o nome do domínio na barra de endereços do navegador para acessar o dispositivo.

**Por software cliente** Adicione o nome do domínio ao software cliente. Consulte o manual do software cliente para obter métodos específicos de adição.

# 9.4 Definir SNMP

Você pode definir o protocolo de gerenciamento de rede SNMP para obter o evento de alarme e as mensagens de exceção na transmissão de rede.

### Antes de começar

Faça o download do software SNMP e gerencie para receber as informações do dispositivo via porta SNMP.

### Etapas

- 1. Acesse Configuration → Network → Network Parameters → SNMP .
- 2. Marque Ativar SNMPv1/Ativar SNMP v2c/Ativar SNMPv3.

# **i** Observação

- A versão do SNMP que você selecionar deve ser a mesma do software SNMP.
- Use versões diferentes de acordo com os níveis de segurança necessários. O SNMP v1 não é seguro e o SNMP v2 requer senha para acesso. O SNMP v3 fornece criptografia e, se você usar a terceira versão, o protocolo HTTPS deverá estar ativado.
- **3.** Definir os parâmetros SNMP.
- 4. Clique em Salvar.

# 9.5 Definir porta

A porta do dispositivo pode ser modificada quando o dispositivo não puder acessar a rede devido a conflitos de porta. Vá para **Configuration**  $\rightarrow$  **Network**  $\rightarrow$  **Network Parameters**  $\rightarrow$  **Port** para ver as configurações da porta.

| HTTP Port         |          |
|-------------------|----------|
| Enable HTTP Port  | <b>~</b> |
| HTTP Port         | 80       |
| HTTPS Port        |          |
| Enable HTTPS Port |          |
| HTTPS Port        | 443      |
| RTSP Port         |          |
|                   |          |
| Enable RTSP Port  | ✓        |
| RTSP Port         | 554      |
| SDK Port          |          |
| SDK Port          | 8000     |
| SADP Port         |          |
| SADP Port         |          |
|                   |          |
|                   | 🖹 Save   |

### Figura 9-7 Definir porta

### Porta HTTP

Refere-se à porta pela qual o navegador acessa o dispositivo. Por , quando o A porta HTTP foi modificada para 81, você precisa digitar *http://192.168.1.64:81* no navegador para fazer login.

### Porta HTTPS

Defina o HTTPS para acessar o navegador. O certificado é necessário ao acessar.

### Porta RTSP

Refere-se à porta do protocolo de streaming em tempo real.

### Porta SDK

Refere-se à porta pela qual o cliente adiciona o dispositivo.

### Porta SADP

Refere-se à porta pela qual o software SADP pesquisa o dispositivo.

# iObservação

- Depois de editar a porta, acesse o dispositivo por meio da nova porta.
- Reinicialize o dispositivo para que as novas configurações entrem em vigor.
- As portas compatíveis variam de acordo com os diferentes modelos. O que prevalece é o dispositivo real.

# Capítulo 10 Configuração da porta serial

# 10.1 Definir RS-485

Defina os parâmetros RS-485 se o dispositivo tiver sido conectado a um detector de veículos ou a outros dispositivos RS-485.

### Antes de começar

O dispositivo correspondente foi conectado por meio da porta serial RS-485.

### Etapas

### **i** Observação

O número de portas seriais RS-485 disponíveis varia de acordo com os diferentes modelos.

### 1. Vá para Configuration → System → System Settings → Serial →RS-485.

2. Defina a taxa de transmissão, o bit de dados, o bit de parada, etc.

# **i** Observação

Os parâmetros devem ser iguais aos do dispositivo conectado.

3. Definir modo de

### trabalho. Canal

### Transparente

Selecione-o quando os outros dispositivos periféricos estiverem conectados à porta serial RS-485 do dispositivo para transmissão de comunicação.

### 4. Clique em Salvar.

# 10.2 Definir RS-232

Defina os parâmetros RS-232 se precisar depurar o dispositivo por meio da porta serial RS-232 ou se dispositivos periféricos tiverem sido conectados.

### Antes de começar

O dispositivo de depuração foi conectado por meio da porta serial RS-232.

### Etapas

- 1. Vá para Configuration → System → System Settings → Serial →RS-232.
- 2. Defina a taxa de transmissão, o bit de dados, o bit de parada, etc.

### **i** Observação

Os parâmetros devem ser iguais aos do dispositivo conectado.

# 3. Selecione o modo de trabalho. Console

Selecione-o quando precisar depurar o dispositivo por meio da porta serial RS-232.

### **Canal Transparente**

Selecione-o, e o comando de rede poderá ser transmitido para o comando de controle RS-232 por meio da porta serial RS-232.

### Transmissão de largura de banda estreita

Reservado.

4. Clique em Salvar.

# Capítulo 11 Alarme de exceção

Defina um alarme de exceção quando a rede for desconectada, o endereço IP estiver em conflito, etc.

### Etapas

# **i**Observação

Os tipos de exceção suportados variam de acordo com os diferentes modelos. O dispositivo real prevalece.

### 1. Acesse Configuration→ Event→ Alarm Linkage→ Exception .

- 2. Selecione o(s) tipo(s) de exceção e o método de ligação.
- 3. Clique em Salvar.

# Capítulo 12 Gerenciamento de segurança

# 12.1 Gerenciar usuário

O administrador pode adicionar, modificar ou excluir outras contas e conceder diferentes permissões a diferentes níveis de usuários.

### Etapas

- 1. Vá para Configuration→ System→ User Management→ User List .
- 2. Selecione Password Level (Nível de senha).

O nível de senha do usuário adicionado deve estar de acordo com o nível selecionado.

- 3. Adicionar um usuário.
  - 1) Clique em Add.
  - 2) Digite User Name (Nome de usuário) e selecione Type (Tipo).
  - 3) Digite Admin Password (Senha de administrador), New Password (Nova senha) e confirme a senha.

# Cuidado

Para aumentar a segurança do uso do dispositivo na rede, altere a senha de sua conta regularmente. Recomenda-se alterar a senha a cada três meses. Se o dispositivo for usado em um ambiente de alto risco, recomenda-se que a senha seja alterada a cada mês ou semana.

4) Atribua permissões remotas aos usuários com base nas necessidades.

### Usuário

Os usuários podem receber permissão para assistir a vídeos ao vivo e alterar suas próprias senhas, mas nenhuma permissão para outras operações.

### Operador

Todas as permissões podem ser atribuídas aos operadores, exceto as operações no administrador e a criação de contas.

- 5) Clique em **OK**.
- 4. Opcional: Você pode realizar as seguintes operações.

| Alterar a senha e a permissão | Clique em / para alterar a senha e a permissão. |
|-------------------------------|-------------------------------------------------|
| Excluir o usuário             | Clique em <sup>®</sup> para excluir o usuário.  |

# 12.2 Definir filtragem de endereço IP

Você pode definir os endereços IP permitidos e não permitidos para acessar o dispositivo.

### Etapas

1. Acesse Configuration→ System→ Security→ Security Settings .

2. Marque Ativar filtragem de endereço IP.

3. Definir o modo de

### filtragem. Modo de

### lista de bloqueio

Os endereços IP adicionados não têm permissão para acessar o dispositivo.

### Modo Allowlist

Os endereços IP adicionados têm permissão para acessar o dispositivo.

**4.** Clique em **Add (Adicionar**), digite o endereço IP e clique em **OK**.

## **i** Observação

O endereço IP refere-se apenas ao endereço IPv4.

- 5. Opcional: Editar, excluir ou limpar os endereços IP adicionados.
- 6. Clique em Salvar.

# 12.3 Ativar bloqueio de usuário

Para aumentar a segurança dos dados, recomendamos que você bloqueie o endereço IP atual.

### Etapas

### 1. Acesse Configuration→ System→ Security→ Security Service→ Software .

- 2. Habilite o bloqueio de usuário.
- 3. Clique em

### Salvar.

### Resultado

Quando o número de vezes que você digitou senhas incorretas atingir o limite, o endereço IP atual será bloqueado automaticamente.

# 12.4 Definir HTTPS

### 12.4.1 Criar e instalar um certificado autoassinado

O HTTPS é um protocolo de rede que permite a transmissão criptografada e a autenticação de identidade, o que aumenta a segurança do acesso remoto.

### Etapas

- 1. Acesse Configuration → Network → Network Parameters → HTTPS .
- 2. Selecione Create Self-signed Certificate (Criar certificado autoassinado).
- 3. Clique em Create.
- Siga o prompt para inserir Country/Region (País/Região), Domain/IP (Domínio/IP), Validity (Validade) e outros parâmetros.
- 5. Clique em

OK.

### Resultado

O dispositivo instalará o certificado autoassinado por padrão.

## 12.4.2 Instalar certificado autorizado

Se a demanda por segurança de acesso externo for alta, você poderá criar e instalar um certificado autorizado por meio do protocolo HTTPS para garantir a segurança da transmissão de dados.

### Etapas

- 1. Acesse Configuration → Network → Network Parameters → HTTPS .
- 2. Selecione Criar solicitação de certificado primeiro e continue a instalação.
- 3. Clique em Create.
- **4.** Siga o prompt para inserir **Country/Region (País/Região**), **Hostname/IP**, **Validity (Validade**) e outros parâmetros.
- 5. Clique em **Download** para fazer o download da solicitação de certificado e enviá-la à autoridade confiável para assinatura.
- 6. Importar certificado para o dispositivo.
  - Selecione Signed certificate is available (O certificado assinado está disponível) e inicie a instalação diretamente. Clique em Browse and Install para importar o certificado para o dispositivo.
  - Selecione Criar a solicitação de certificado primeiro e continuar a instalação. Clique em Browse e Install (Instalar) para importar o certificado para o dispositivo.
- 7. Clique em Salvar.

# 12.5 Definir SSH

Para aumentar a segurança da rede, desative o serviço SSH. A configuração é usada apenas para depurar o dispositivo para os profissionais.

### Etapas

- 1. Acesse Configuration→ System→ Security→ Security Service→ Software .
- 2. Desativar o serviço SSH.
- 3. Clique em Salvar.

# 12.6 Definir autenticação RTSP

Você pode aumentar a segurança do acesso à rede configurando a autenticação RTSP.

### Etapas

- 1. Acesse Configuration→ System→ Security→ Security Settings .
- 2. Selecione Autenticação RTSP.

### digest

O dispositivo suporta apenas a autenticação digest.

### digest/basic

O dispositivo suporta autenticação básica ou digest.

3. Clique em Salvar.
## 12.7 Definir tempo limite Logout

Você pode aumentar a segurança do acesso à rede configurando o tempo limite de .

#### Etapas

- 1. Vá para Configuração→ System→ Security→ Security Service→ Timeout Logout .
- 2. Ativar o logout de tempo limite para a página estática.
- 3. Definir Max. Tempo limite.
- 4. Clique em

### Salvar.

### Resultado

Quando o tempo estático da página exceder o tempo definido, o dispositivo fará o logout automaticamente.

## 12.8 Definir o período de validade da senha

Você pode aumentar a segurança do acesso à rede definindo o período de validade da senha.

#### Etapas

- 1. Acesse Configuration→ System→ Security→ Security Service→ Password Validity Period .
- 2. Selecione Validity Type (Tipo de validade).
  - Selecione Permanente. A senha será permanentemente válida.
  - Selecione **Daily (Diário**) e defina o **Password Expiry Time (Tempo de expiração da senha**). Será solicitado que você informe que a senha expirou de acordo com o tempo de expiração da senha definido e que você precisa definir uma nova senha.
- 3. Clique em Salvar.

# Capítulo 13 Manutenção

## 13.1 Exibir informações do dispositivo

### Informações básicas e algoritmos Versão da biblioteca

Acesse Configuration (Configuração→System (Sistema→System Settings (Configurações do sistema→Basic Information (Informações básicas) para visualizar as informações básicas e a versão da biblioteca de algoritmos do dispositivo.

Você pode editar **o nome do dispositivo** e **o número do dispositivo**. O número do dispositivo é usado para controlar o dispositivo. Recomenda-se reservar o valor padrão.

### Status do dispositivo

Acesse Configuration (Configuração→System (Sistema→System Settings (Configurações do sistema→Device Status (Status do dispositivo) para visualizar o status do dispositivo atual.

## 13.2 Registro

### 13.2.1 Ativar o serviço de registro do sistema

Os logs de auditoria de segurança referem-se aos logs de operação de segurança. Você pode pesquisar e analisar os arquivos de registro de segurança do dispositivo para descobrir a invasão ilegal e solucionar os eventos de segurança.

Os registros de auditoria de segurança podem ser salvos no armazenamento interno do dispositivo. O registro será salvo a cada meia hora após a inicialização do dispositivo. Devido ao espaço de armazenamento limitado, recomendamos que você salve os registros em um servidor de registros.

#### Etapas

1. Acesse Configuration→ System→ Security→ Security Service→ Log Audit Service .

- 2. Habilite o serviço de registro do sistema.
- 3. Digite o endereço IP e a porta do servidor de registro.
- 4. Clique em

#### Salvar.

#### Resultado

O dispositivo fará o upload dos registros de auditoria de segurança para o servidor de registros regularmente.

### 13.2.2 Registro de pesquisa

O registro ajuda a localizar e solucionar problemas.

#### Etapas

#### 1. Acesse Configuration→ System→ Maintenance→ Log Search .

**2.** Definir condições de pesquisa.

3. Clique em Search.

Os arquivos de registro correspondentes serão exibidos na lista de registros.

4. Opcional: Clique em Exportar para salvar os arquivos de registro no seu computador.

## 13.3 Atualização

Faça o upgrade do sistema quando precisar atualizar a versão do dispositivo.

#### Antes de começar

- Atualize o plug-in antes da atualização.
- Prepare o arquivo de upgrade. Se o arquivo de atualização for um pacote compactado, ele precisará ser descompactado no formato .dav.

#### Etapas

- 1. Acesse Configuration→ System→ Maintenance→ Upgrade & Maintenance→ Upgrade .
- 2. Clique em Browse para selecionar o arquivo de atualização.
- 3. Clique em Upgrade.
- 4. Clique em OK na janela pop-up.

## **i** Observação

O processo de atualização levará de 1 a 10 minutos. Não desligue a fonte de alimentação.

#### Resultado

O dispositivo será reinicializado automaticamente após a atualização.

## 13.4 Reinicialização

Quando o dispositivo precisar ser reinicializado, reinicialize-o por meio do software em vez de cortar a energia diretamente.

#### Etapas

- 1. Acesse Configuration → System → Maintenance → Upgrade & Maintenance → Device Maintenance .
- 2. Clique em Reboot (Reiniciar).
- 3. Clique em OK para reiniciar o dispositivo.

## 13.5 Restaurar parâmetros

Quando o dispositivo estiver anormal devido a parâmetros definidos incorretamente, você poderá restaurar os parâmetros.

#### Etapas

- 1. Acesse Configuration → System → Maintenance → Upgrade & Maintenance → Device Maintenance .
- 2. Selecione o modo de restauração.
  - Clique em **Restore (Restaurar**) para restaurar os parâmetros, exceto o endereço IP, a máscara de sub-rede, o gateway e o número da porta, para as configurações padrão.
  - Clique em **Restore Factory Settings (Restaurar configurações de fábrica**) para restaurar todos os parâmetros para as configurações de fábrica.
- 3. Clique em OK.

## 13.6 Sincronizar horário

Sincronizar a hora do dispositivo quando ela for inconsistente com a hora real.

#### Etapas

- 1. Acesse Configuration→ System→ System Settings→ Time Settings .
- 2. Selecione Fuso horário.
- 3. Selecione Sync Mode (Modo de sincronização).

#### Sincronização NTP

Selecione-o para sincronizar a hora do dispositivo com a do servidor NTP. Defina **o IP do servidor**, **a porta NTP** e **o intervalo**. Clique em **NTP Test (Teste de NTP**) para testar se a conexão entre o dispositivo e o servidor está normal.

#### Sincronização manual

Selecione-o para sincronizar a hora do dispositivo com a do computador. Defina a hora manualmente ou marque **Sync. with computer time (Sincronizar com a hora do computador**).

#### SDK

Se o host remoto tiver sido definido para o dispositivo, selecione-o para sincronizar a hora por meio do host remoto.

#### ONVIF

Selecione-o para sincronizar a hora por meio de um dispositivo de terceiros.

#### Não

Selecione-o para desativar a sincronização de horário.

#### Todos

Selecione-a e você poderá selecionar qualquer modo acima.

## **i** Observação

Os modos de sincronização de horário variam de acordo com os diferentes modelos. O dispositivo real prevalece.

#### 4. Clique em Salvar.

## 13.7 Definir horário de verão

Se a região onde o dispositivo está localizado adota o horário de verão (DST), você pode definir essa função.

#### Etapas

- 1. Acesse Configuration→ System→ System Settings→ DST .
- 2. Marque Enable DST (Ativar horário de verão).
- 3. Defina a hora de início, a hora de término e o viés do horário de verão.
- 4. Clique em Salvar.

## 13.8 Depurar

## **i** Observação

As configurações de depuração abaixo são fornecidas apenas para a depuração do dispositivo pelos profissionais.

### 13.8.1 Dispositivo de depuração

Você pode ativar as funções para depurar o dispositivo.

#### Etapas

- 1. Acesse Configuration → Capture → Advanced → System Service .
- 2. Verifique as informações de depuração de acordo com suas necessidades.

## **i** Observação

Os parâmetros suportados variam de acordo com os diferentes modelos. O dispositivo real prevalece.

#### Ativar depuração de informações de POS do algoritmo

As informações de POS do algoritmo serão sobrepostas na imagem de reprodução quando você o vídeo com a ferramenta dedicada.

3. Clique em Salvar.

### 13.8.2 Serviço de captura e reconhecimento de veículos

Defina o serviço de captura e reconhecimento de veículos para depurar o dispositivo.

#### Etapas

## **i**Observação

A função varia de acordo com os diferentes modelos. O dispositivo real prevalece.

# 1. Acesse Configuration (Configuração→Capture (Captura→Advanced (Avançado→Vehicle Capture and Recognition Service (Serviço de captura e reconhecimento de veículos).

#### 2. Verifique o(s) serviço(s) de acordo com suas necessidades.

### **i** Observação

Os serviços compatíveis variam de acordo com os diferentes modelos. O que prevalece é o dispositivo real.

#### multiProtocolUpload Habilitado

As informações capturadas serão carregadas em todas as plataformas conectadas (como FTP, arm host, listening, etc.) sem prioridade.

#### noPlateFilter Ativado

Os veículos sem placas não serão capturados.

#### Ponto de controle com filtro Captura do mesmo veículo

Ele é usado para depurar o dispositivo com o mesmo veículo. Quando o mesmo veículo é acionado muitas vezes durante um curto período na cena, as imagens do ponto de verificação do veículo não serão capturadas.

3. Clique em Salvar.

## 13.9 Parâmetros de exportação

Você pode exportar os parâmetros de um dispositivo e importá-los para outro dispositivo para configurar os dois dispositivos com os mesmos parâmetros.

#### Etapas

- 1. Acesse Configuration→ System→ Maintenance→ Upgrade & Maintenance→ Data Export .
- 2. Clique em Exportar após configurar os parâmetros.
- 3. Defina uma senha de criptografia, confirme a senha e clique em OK.

## **i**Observação

A senha é usada para importar o arquivo de configuração do dispositivo atual para outros dispositivos.

4. Selecione o caminho de salvamento e digite o nome do arquivo.

5. Clique em Salvar.

### 13.10 Importar arquivo de configuração

Importe o arquivo de configuração de outro dispositivo para o dispositivo atual para definir os mesmos parâmetros.

#### Antes de começar

Salve o arquivo de configuração no computador.

#### Etapas

# Cuidado

A importação do arquivo de configuração só está disponível para os dispositivos do mesmo modelo e da mesma versão.

- 1. Acesse Configuration→ System→ Maintenance→ Upgrade & Maintenance→ Advanced Settings → Data Import .
- 2. Selecione Importing Method (Método de importação).

## **i** Observação

Se você selecionar Import Part, verifique os parâmetros a serem importados.

- **3.** Clique em **Browse** para selecionar o arquivo de configuração.
- 4. Clique em Import.
- 5. Digite a senha que é definida quando o arquivo de configuração é exportado e clique em OK.
- **6.** Clique em **OK** na janela pop-up.

#### Resultado

Os parâmetros serão importados e o dispositivo será reinicializado.

## 13.11 Exportar arquivo de depuração

Os técnicos podem exportar o arquivo de depuração para solucionar problemas e fazer a manutenção do dispositivo.

#### Etapas

1. Acesse Configuration→ System→ Maintenance→ Upgrade & Maintenance→ Data Export .

- 2. Clique em Exportar após o arquivo de depuração.
- 3. Selecione o caminho de salvamento e digite o nome do arquivo.
- 4. Clique em Salvar.

## 13.12 Exportar informações de diagnóstico

Os técnicos podem exportar as informações de diagnóstico para solucionar problemas e fazer a manutenção do dispositivo.

#### Etapas

**1.** Acesse Configuration→ System→ Maintenance→ Upgrade & Maintenance→ Data Export .

- 2. Clique em Exportar após as informações de diagnóstico.
- **3.** Selecione o caminho de salvamento e digite o nome do arquivo.
- 4. Clique em Salvar.

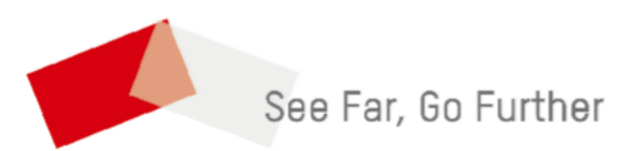